# QUIKLOOK Software Update

TELEDYNE TEST SERVICES

QUIKLOOK 3-FS

Presented by: Eric Solla Quiklook Product Manager

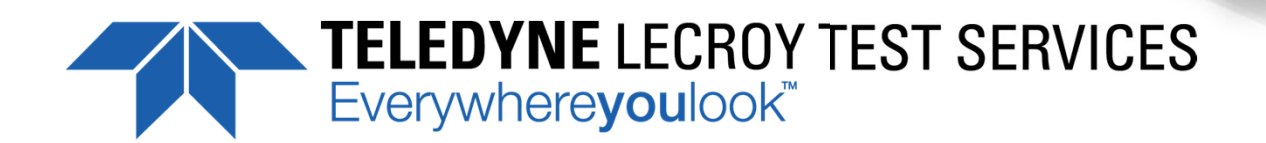

### **Quiklook Software Update**

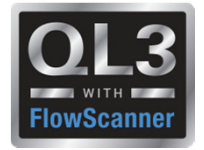

- Version 2015.208
  - Released August 2015
- Version 2015.210
  - Released March 2016
- Version 2016.???
  - Released August 2016

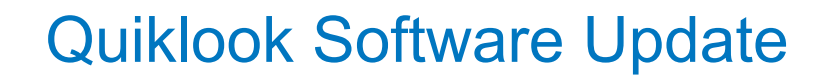

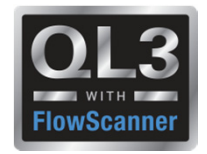

- Version 2015.208
  - Error Notice 2015.208-1
    - If a test is taken using encoders with Quiklook 2015.208 and then viewed with version 2014.058 the encoder channels will be deleted and lost

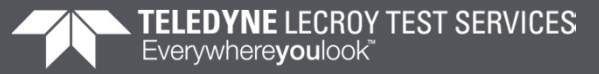

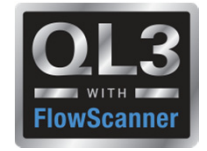

- Error Notice 2015.208-1
  - Workaround:
    - When upgrading to version 2015.208 and you are using encoders make sure all previous versions of Quiklook have been upgraded.
    - If the encoder channel cannot be viewed, retrieve the original test file from the QL3 acquisition computer and open it with version 2015.208.
    - The encoder channel will display since the original test will still contain the encoder data.
  - Notes:
    - Encoders were introduced in version 2015.208. Version 2014.058 does not understand this data and the test will be corrupted and the encoder channel data is lost and is not able to be displayed.

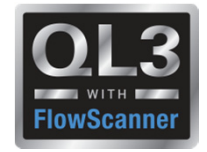

- Version 2015.208
  - Error Notice 2015.208-2
    - If Quiklook is set up for metric and the FlowScanner database is used for lookup, values retrieved from database will be in English units and must be manually converted to metric

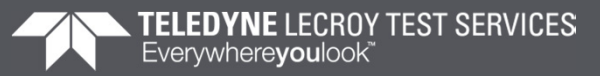

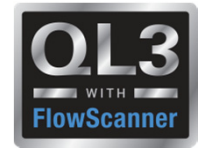

- Error Notice 2015.208-2
  - Workaround:
    - After selecting the actuator from the dropdowns supplied by the database, convert the areas and moment arms (rotary valves) to metric.
  - Notes:
    - The FlowScanner database was introduced in version 2015.208 for use in AOV testing. The error does not apply to any previous versions or MOV testing.

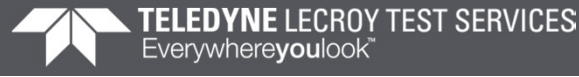

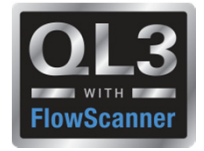

- Version 2015.208
  - Error Notice 2015.208-3
    - If the Zero Time is moved to the middle of a trace
    - Then the user clicks on a different time
    - Then re-clicks the Zero Time mark
    - QL3FS has a fatal error.
    - This only occurs when the screen is zoomed far enough to allow for dragging and dropping of markers.
    - This will result in loss of changes and possible test files during acquisition if auto save is disabled

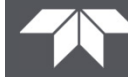

7

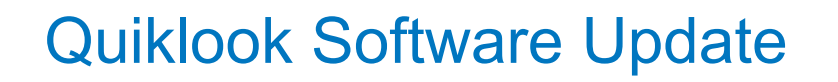

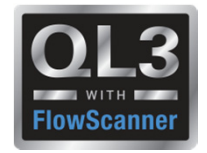

- Error Notice 2015.208-3
  - Workaround:
    - In the Preference menu un-check "allow dragging and dropping of markers" on the Trace tab.
  - Notes:
    - This error applies to version 2015.208 of QUIKLOOK FS.

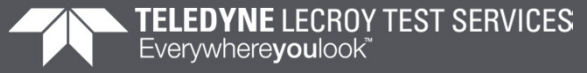

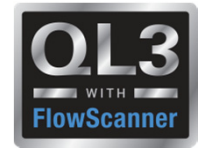

- Version 2015.208
  - Error Notice 2015.208-4
    - In QL3FS the Preference for saving the file format is not working properly.
    - If C00 & CDB is selected and saved the setting returns back to CBD only when the system is restarted

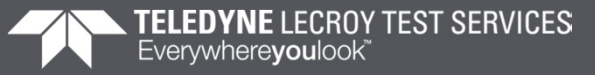

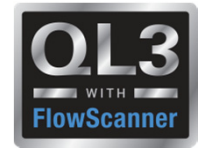

- Error Notice 2015.208-4
  - Workaround 1:
    - Prior to acquisition Select File/Preferences/Acquisition and in the Save Mode box Select C00 & CDB.
    - The test output will include the C00 file and the CDB file. This setting will remain until the QL3FS system is restarted.
    - This setting for Save Mode must be selected and changed again after the system is restarted.
  - Workaround 2:
    - If workaround 1 was not performed and a C00 file is required contact Teledyne for instructions on how to create a C00 FILE.
  - Notes:
    - This error applies to version 2015.208 of QUIKLOOK FS.

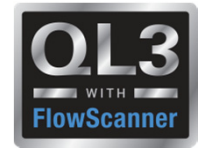

- Version 2015.210
  - Error Notice 2015.210-1
    - If a FlowScanner test for a "Fail Open" valve is opened in Quiklook for the first time after translation then the following markers will be incorrectly located: msc, map, usf, sfo.
  - Background
    - When a test is translated from FlowScanner into Quiklook markers are not initially placed for the test.
    - Instead a flag is set so that when Quiklook opens the test for the first time the markers are automatically calculated and saved with the test.
    - Quiklook fails to properly identify Open/Closed in this case causing the markers to be incorrectly placed.

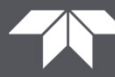

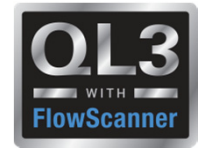

- Error Notice 2015.210-1
  - Workaround:
    - With the trace on the screen delete affected markers. Then go to the "Analysis" menu then "AOV" and select "Calculate Markers". This will place the markers in the correct location.
    - Markers need to be deleted first. Quiklook will not replace or move an existing marker using this function
  - Notes:
    - This error only applies to FlowScanner translated tests for "Fail Open" valves and versions 2015.208 and 2015.210 QUIKLOOK FS.
    - This error does not apply to any tests acquired using a QL3 or QL3FS systems

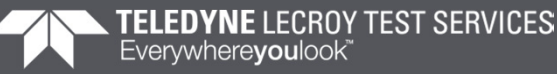

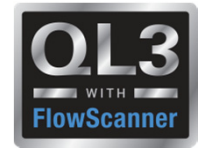

### **Customer Service Bulletins**

- CSB 2016-03
  - Issue Description
    - When entering the QUIKLOOK FS acquisition screen, or while plugging a digital encoder into channel 15 or 16, you receive a message stating:

"You have plugged an Encoder into a system that does not support Encoders"

 This may happen after a test when returning to the acquisition screen even though it was recognized the first time

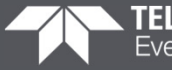

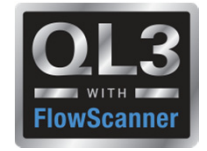

### **Customer Service Bulletins**

- CSB 2016-03
  - Reconciliation:
    - Quiklook in order to recognize the encoders needs to load the drivers for them.
    - These drivers are located in files which are installed with Quiklook.
    - Because of the location of where the driver files were installed Quiklook would not always find them.
    - A new installer has been created which will place these files in the correct location.
    - Note: To verify that you have used the correct installer check for the file "QDMSvr.dll" in the Quiklook directory. This file should not exist but should be present in the Windows\System32 directory.

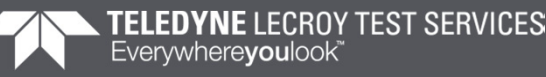

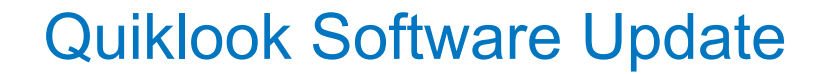

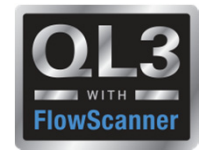

#### 2015.208 – New Features

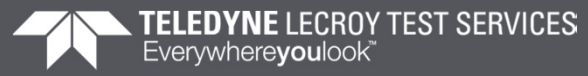

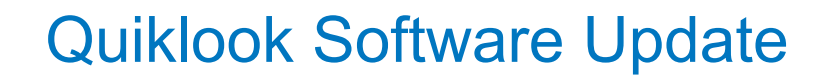

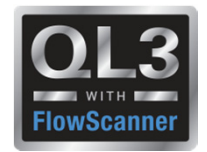

## **Power of the Partnership**

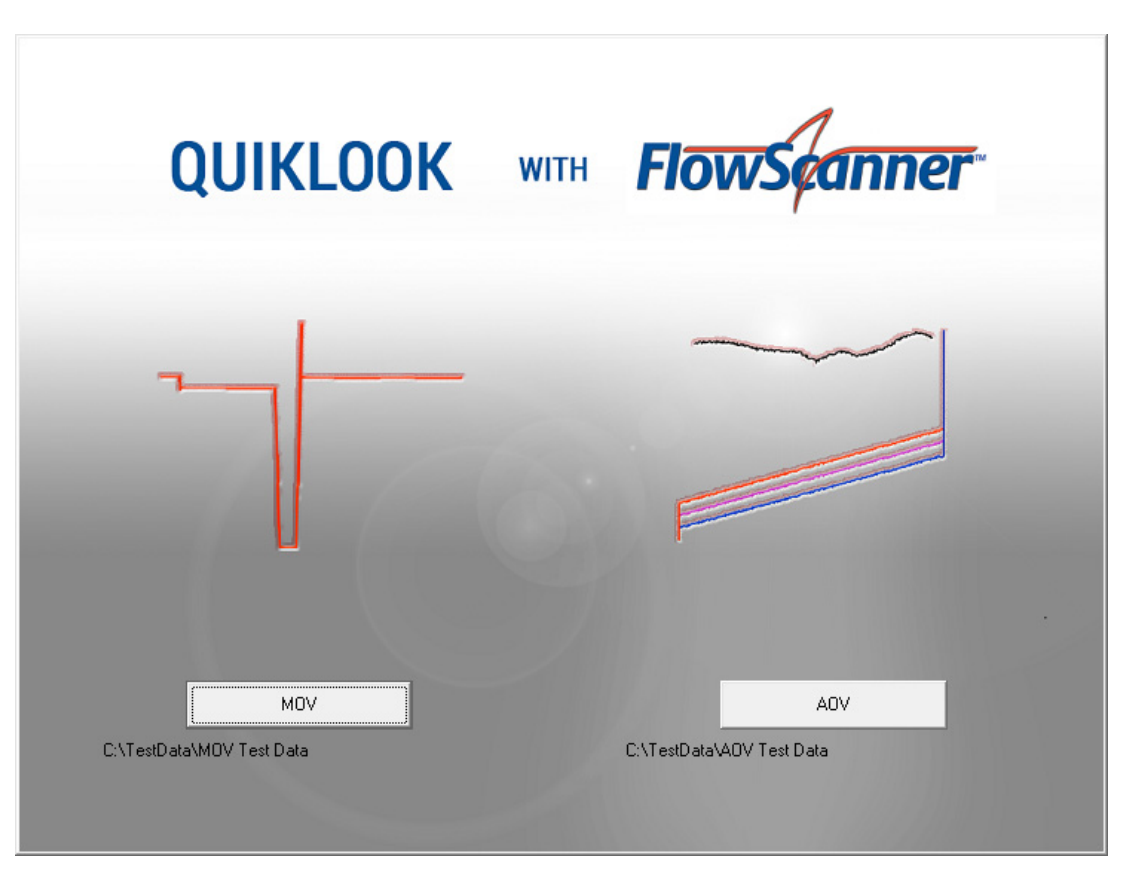

**Teledyne Test Services and Fisher Lifecycle Services** 

have partnered to deliver an industry leading

AOV/MOV valve diagnostic system – QUIKLOOK 3<sup>FS</sup>

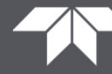

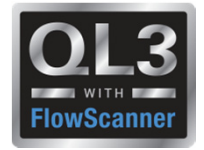

### **2015 – New Features – Interface Mode**

- Interface Mode set with a Preference Setting
- Quiklook Mode
  - Standard Test Listing
  - Shows all the tests for one valve
  - Redirector for selecting valve for acquisition
- FlowScanner Mode
  - Directory Tree
  - Shows multiple valves and tests
  - Valve selected from tree for acquisition

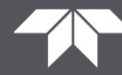

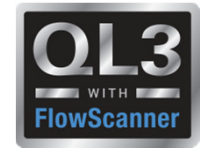

#### **2015 – New Features – Quiklook Mode**

| QUIKLOOK 3 - 2015.8 - [Test Listing for C:\TestData\MOV Test Data\2-8804B\] |                           |                           |        |                |                      |             |               |   |  |
|-----------------------------------------------------------------------------|---------------------------|---------------------------|--------|----------------|----------------------|-------------|---------------|---|--|
| File Test Edit View Utilitie                                                | es Reports <u>W</u> indow | <u>Q</u> uit <u>H</u> elp |        |                |                      |             | - 8           | × |  |
| <b>B</b>                                                                    |                           |                           |        |                |                      |             |               |   |  |
| Dis <u>p</u> lay Traces Test Data Close Find Test Trending Mode             |                           |                           |        |                |                      |             |               |   |  |
| Filename                                                                    | Primary Name              | Test Date                 | Test # | Secondary Name | Description          | Title       | Comment 1     |   |  |
| 14095000101                                                                 | 2-8804B                   | 2014/04/05 01:41:58       | 1      |                | RHR PMP 2-02 TO SI P | W0# 4311361 |               |   |  |
| 14095000102                                                                 | 2-8804B                   | 2014/04/05 02:09:24       | 2      |                | RHR PMP 2-02 TO SI P | W0# 4311361 |               |   |  |
| 14095000103                                                                 | 2-8804B                   | 2014/04/05 02:21:09       | 3      | TOR            | RHR PMP 2-02 TO SI P | W0# 4311361 |               |   |  |
| 14095000104                                                                 | 2-8804B                   | 2014/04/05 02:46:13       | 5      |                | RHR PMP 2-02 TO SI P | W0# 4311361 |               |   |  |
|                                                                             |                           |                           |        |                |                      |             |               |   |  |
|                                                                             |                           |                           |        |                |                      |             |               |   |  |
|                                                                             |                           |                           |        |                |                      |             |               |   |  |
|                                                                             |                           |                           |        |                |                      |             |               |   |  |
|                                                                             |                           |                           |        |                |                      |             |               |   |  |
|                                                                             |                           |                           |        |                |                      |             |               |   |  |
|                                                                             |                           |                           |        |                |                      |             |               |   |  |
|                                                                             |                           |                           |        |                |                      |             |               |   |  |
|                                                                             |                           |                           |        |                |                      |             |               |   |  |
|                                                                             |                           |                           |        |                |                      |             |               |   |  |
|                                                                             |                           |                           |        |                |                      |             |               |   |  |
|                                                                             |                           |                           |        |                |                      |             |               |   |  |
|                                                                             |                           |                           |        |                |                      |             |               |   |  |
|                                                                             |                           |                           |        |                |                      |             |               |   |  |
|                                                                             |                           |                           |        |                |                      |             |               |   |  |
|                                                                             |                           |                           |        |                |                      |             |               |   |  |
|                                                                             |                           |                           |        |                |                      |             |               |   |  |
|                                                                             |                           |                           |        |                |                      |             |               |   |  |
|                                                                             |                           |                           |        |                |                      |             |               |   |  |
|                                                                             |                           |                           |        |                |                      |             |               |   |  |
|                                                                             |                           |                           |        |                |                      |             |               |   |  |
|                                                                             |                           |                           |        |                |                      |             |               |   |  |
|                                                                             | 111                       |                           |        |                |                      |             |               | F |  |
|                                                                             |                           |                           |        |                |                      | 1/8/        | /2015 2:03 PM |   |  |

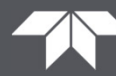

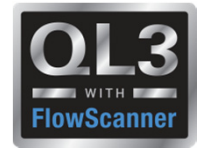

### 2015 – New Features – Quiklook Mode

| MOV (Default)    |   |
|------------------|---|
| AOV (Default)    |   |
| Demo             | 1 |
| AOV Test         |   |
| MOV Default      |   |
| Test Valve 1     |   |
| Test Valve 2     |   |
| Test Valve 3     |   |
| Test Valve 4     | • |
| Select Valve     |   |
| Test 14150000111 |   |
| Replay           |   |

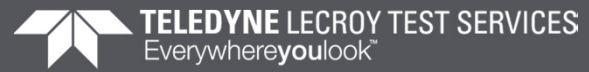

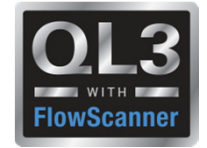

#### 2015 – New Features – FlowScanner Mode - MOV

| R QUIKLOOK 3 - 2015.8 - Folder: MOV Test Data  |                         |
|------------------------------------------------|-------------------------|
| Eile Iest Edit View Reports Window Quit Help   |                         |
|                                                |                         |
|                                                |                         |
|                                                |                         |
|                                                |                         |
|                                                |                         |
|                                                | 网络教徒教徒教徒教徒教徒教徒          |
| → 04/03/2014 23:52/<br>→ 04/03/2014 23:59:10   |                         |
| → 04/04/2014 00:03:50<br>→ 04/04/2014 00:07:52 |                         |
|                                                |                         |
| ·····································          |                         |
|                                                |                         |
| → 04/04/2014 20:29:59                          |                         |
|                                                | WITH MARK 1             |
|                                                | FlowScanner FlowScanner |
| ■ ↓ 04/05/2014 00:10:29<br>■ ↓ 2-88048         | ACOULCITION             |
| E 2-HV-24938-MD                                | ACQUISITION             |
|                                                |                         |
|                                                |                         |
|                                                |                         |
|                                                |                         |
|                                                |                         |
|                                                | TELEDVALE TERT REDVICED |
| Jump To:                                       | Fvenwherevoulook        |
| Go                                             |                         |
|                                                |                         |
|                                                |                         |
|                                                |                         |
|                                                | 20.00                   |
|                                                | V.                      |
|                                                |                         |
|                                                | 1/8/2015 1:56 PM        |

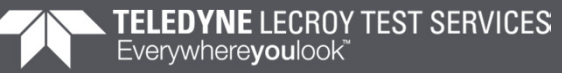

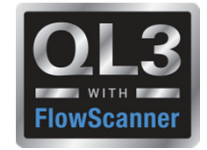

### 2015 – New Features – FlowScanner Mode - AOV

- Caption identifies test
- Icon next to valve identifies valve type
- Icon next to test identifies test type
- Quick view box at bottom gives summary of valve / test

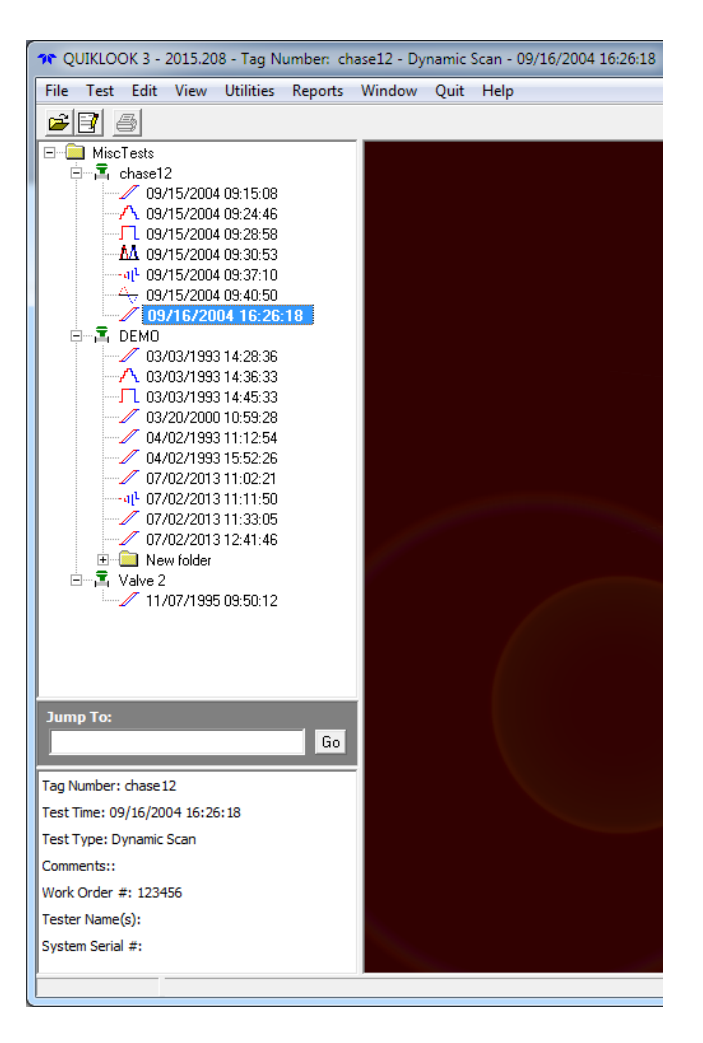

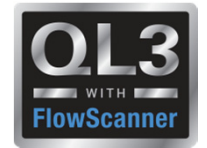

#### **2015 – New Features – Delta Y Function**

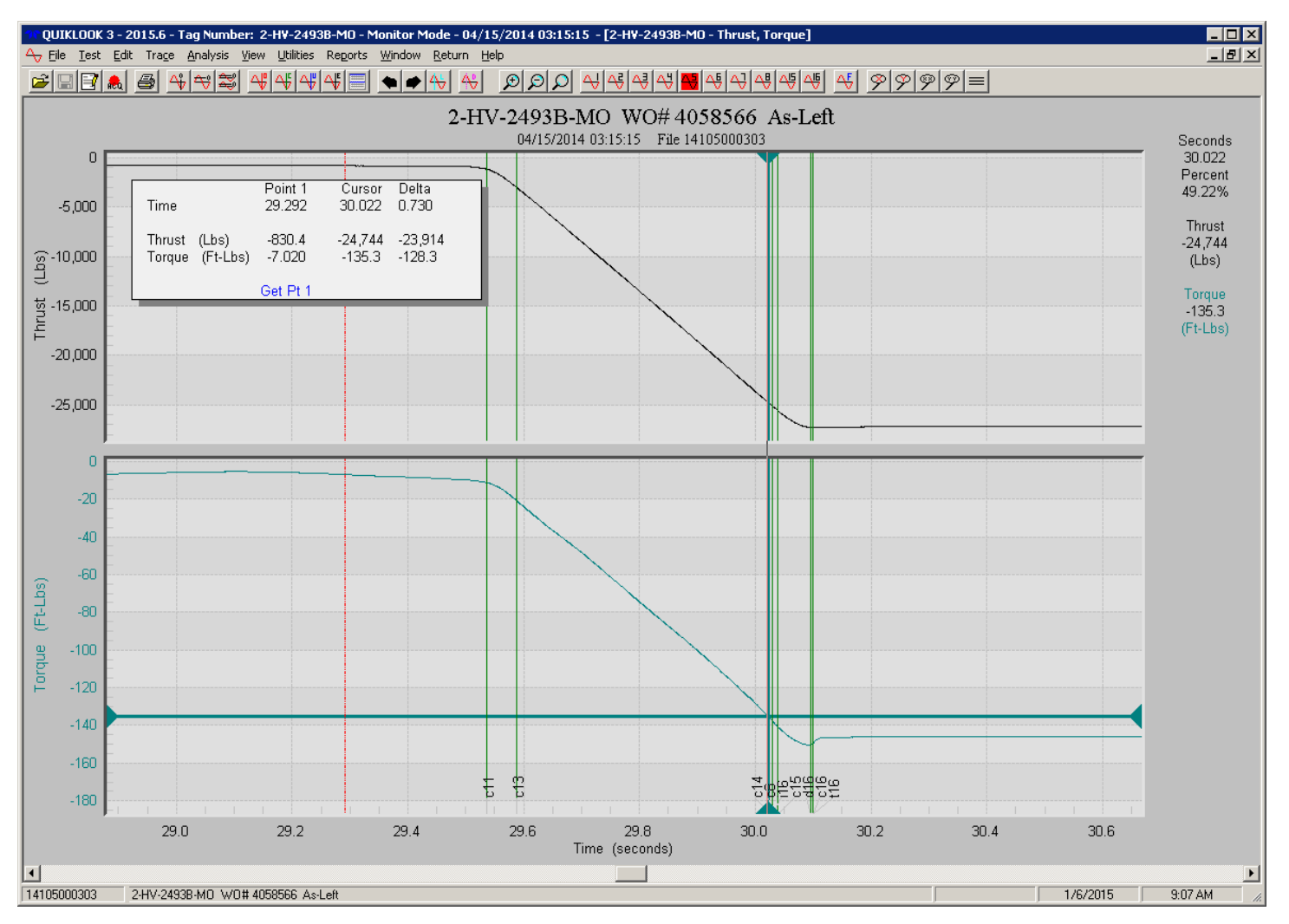

► TELEDYNE LECROY TEST SERVICES Everywhereyoulook<sup>™</sup>

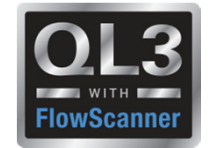

#### 2015 – New Features – Spike Removal

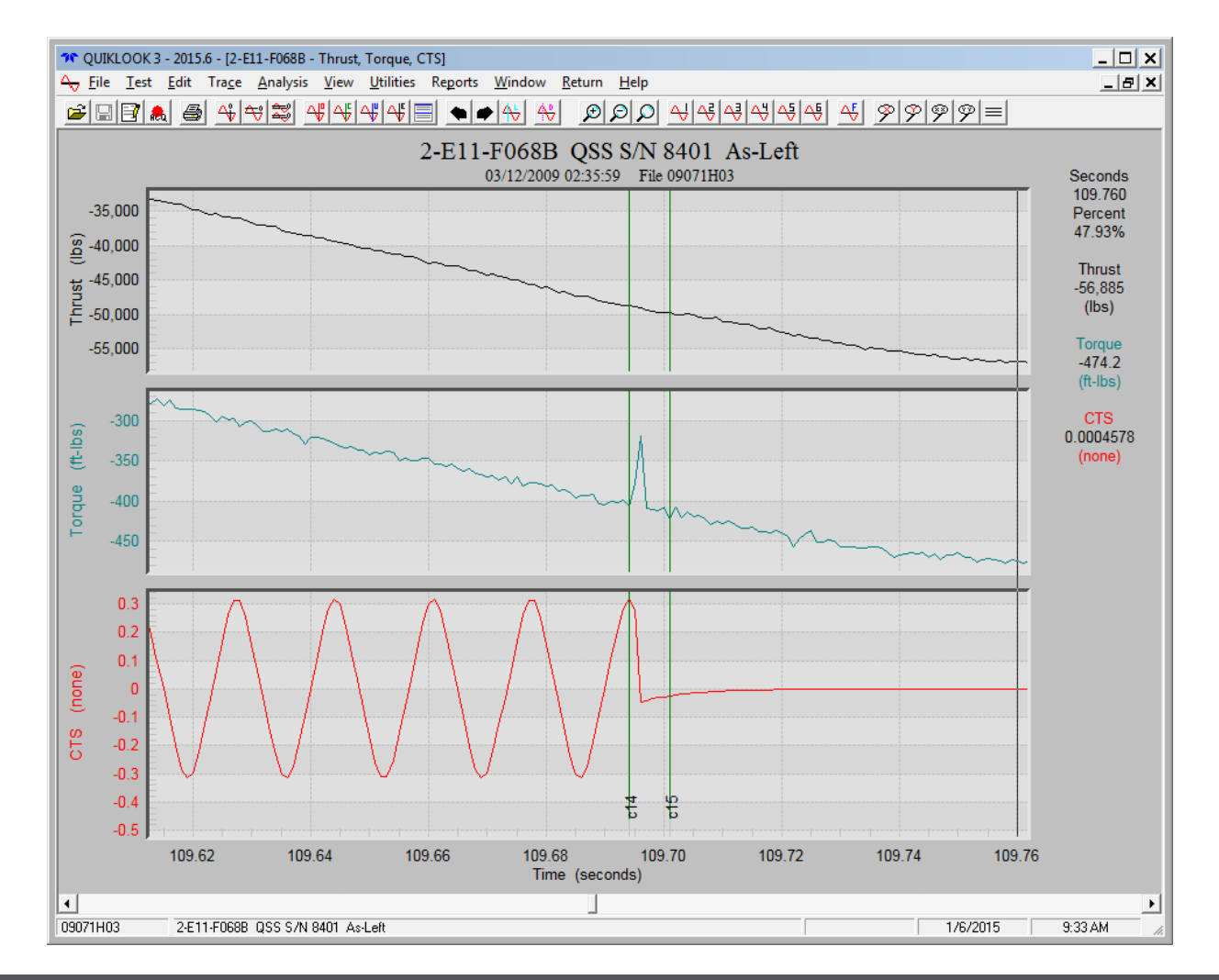

Everywhereyoulook

TELEDYNE LECROY TEST SERVICES

24

### Quiklook Software Update

### 2015 – New Features – Spike Removal

- Select Channel
- Select Start & End Time
- Does not alter original data
- May be turned On / Off
- May be edited or deleted

| ↔ Spike Removal                           |                  |                | x |
|-------------------------------------------|------------------|----------------|---|
| Channel                                   | Torque (ft-lbs)  | •              |   |
| Description<br>Spike @ 109.696<br>Add New | Start<br>109.694 | End<br>109.698 |   |
|                                           | 1                |                |   |
|                                           |                  |                |   |
|                                           |                  |                |   |
| Add                                       | <u>E</u> dit     | <u>D</u> elete |   |
|                                           | <u>C</u> lose    |                |   |

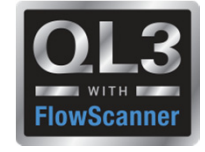

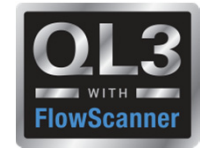

#### 2015 – New Features – Spike Removal

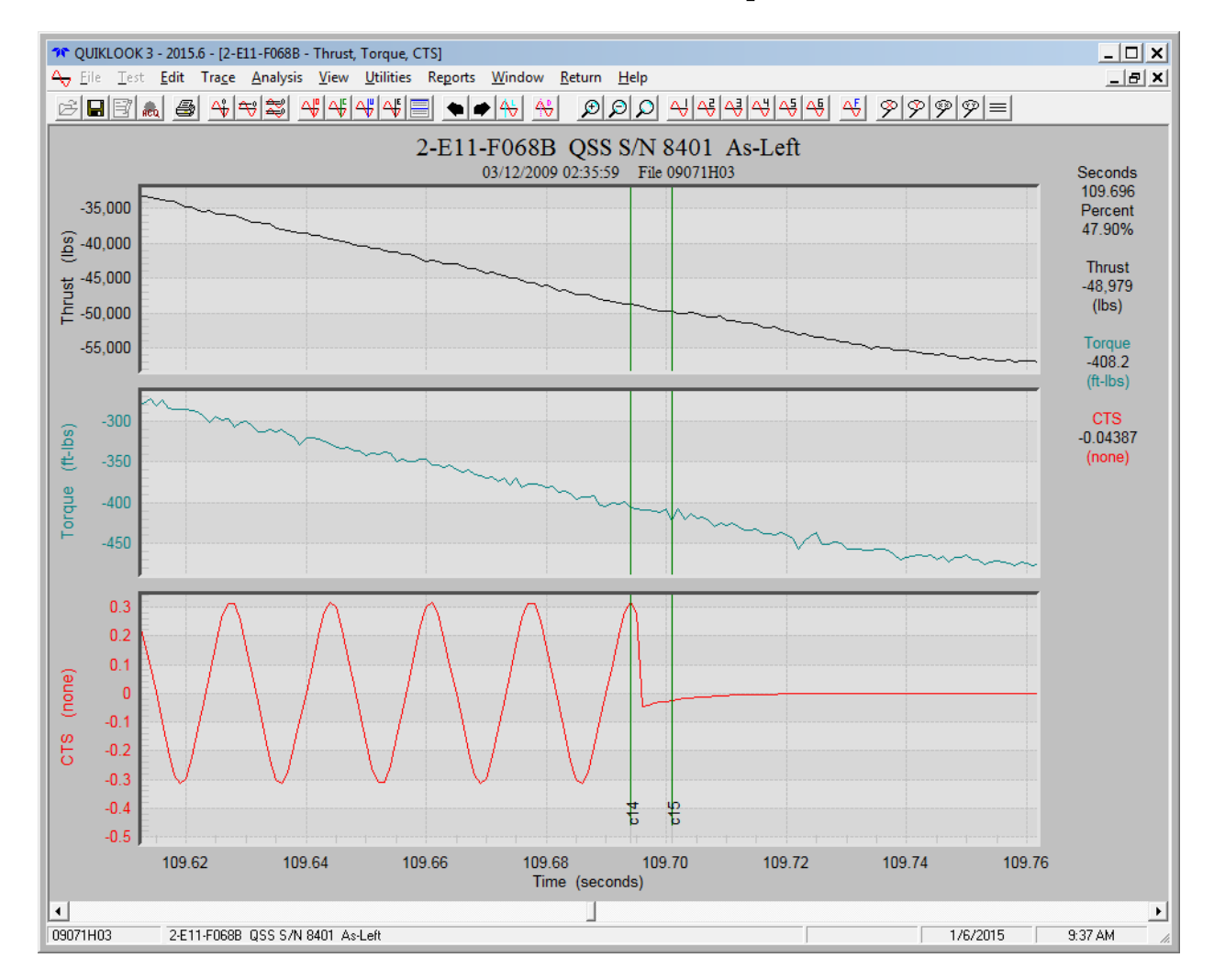

► TELEDYNE LECROY TEST SERVICES Everywhereyoulook<sup>™</sup>

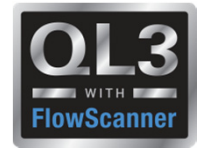

### 2015 – New Features – Average Running Load

- AVG Running Load Marker dialog box stays open until all selections have been made.
- Absolute MIN/MAX option added
- Selectable channel dropdown added

| Running Load Marker<br>Begining Marker<br>C4<br>Trace Values | ID User<br>End Marker<br>c4<br>Channel Throat | C Min<br>C Mai<br>C Abs | imum Running Load<br>imum Running Load<br>:(Min/Max) Running Load |
|--------------------------------------------------------------|-----------------------------------------------|-------------------------|-------------------------------------------------------------------|
| Running Load Calcualted<br>Marker Time                       | Average<br>-433.7034<br>0.000                 | <br>                    | Maximum                                                           |
| Load at Marker<br>Difference<br>Difference (%)               | -433.7034<br>0.0000106<br>0.00%               | -433.7034               | -433.7034                                                         |

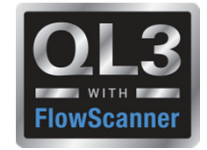

- Quiklook Properties combined with FlowScanner Properties
- Over 80 Additional Valve Properties Added for Quiklook Users
- Lookups for most valve and actuator properties
- Over 40 Test Criteria Added for Quiklook Users
- Criteria evaluated for Pass/Fail
- All valve properties are stored with the test and are editable
- Changing Valve Tag will not change test results

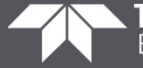

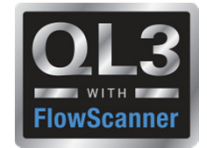

| Compare to Valve Tag       Return         Positioner       Transducer I/P       Citeria       Accessories         General       Body       Irin       Actuator         Valve Tag       Valve 1       Serial No       13757363       Image: Compare to Valve Tag         General       Customer       Calcert Cliffs       Valve Tag       Valve Tag       Valve Tag         Plant Site       1       Operating Unit       Demo       Valve Characteristics       Valve Characteristics         Description       Is       CLOSED       Is       CLOSED       Is         Comments       Demo valve       Image: Closed       Sec       Closed       Sec                                                                                                    | 🕻 Valve Explorer: Valve 1 - 10/14/2010 13:50:00 |                                       | ×           |
|----------------------------------------------------------------------------------------------------|-------------------------------------------------|---------------------------------------|-------------|
| Bostioner       Transducer I/P       Criteria       Accessories         General       Body       Irim       Actuator         Valve Tag       Valve 1       Serial No       13757363       Image: Constant of the series of the series of th | <u>C</u> ompare to Valve Tag <u>R</u> eturn     |                                       |             |
| Positioner       Transducer J/P       Citeria       Accessories         General       Body       Irim       Actuator         Valve Tag       Valve 1       Serial No       13757363         General       Customer       Calcert Cliffs       Valve Type       Sliding Stem         Plant Site       1       Operating Unit       Demo       General Valve Characteristics         Description                                                                                                    |                                                 |                                       |             |
| Body       Irim       Actuator         Valve Tag       Valve 1       Serial No       13757363         General       Customer       Calcert Cliffs       Valve Type       Sliding Stem         Plant Site       1       Operating Unit       Demo       Image: Closed Cliffs       Serial No       13757363         Description       Image: Closed Cliffs       Image: Closed Cliffs       Image: Closed Cliffs       Image: Closed Closed Cliffs       Image: Closed Closed Clo                                                                                                    | Positioner Transducer <u>I</u> /P               | <u>C</u> riteria                      | Accessories |
| Valve Tag Valve 1     General     Customer     Calcert Cliffs     Plant Site     1     Operating Unit     Description     Comments     Demo valve     Secial No     13757363     Valve Type     Valve Type     Siding Stem     Valve Type     Siding Stem     Valve Type     Siding Stem     Valve Type     Sec     Comments     Demo valve     Valve Type     Sec     Comments     Demo valve     Valve Type     Sec     Closed     Sec     Closed     Valve Type     Sec     Closed     Sec     Closed     Valve Type     Sec     Closed     Valve Type     Sec     Closed     Valve Type     Sec     Closed     Valve Type     Sec     Open     Sec     Closed </td <td>General Body</td> <td><u>I</u>rim</td> <td>Actuator</td>                                                                                                    | General Body                                    | <u>I</u> rim                          | Actuator    |
| General   Customer   Calcert Cliffs   Plant Site   1   Operating Unit   Description   Image: Comments   Demo valve                                                                                                    | Valve Tag Valve 1                               | Serial No 13757363                    |             |
| Customer Calcert Cliffs   Plant Site 1   Operating Unit Demo     Description   Comments   Demo valve     Valve Type   Siding Stem     General Valve Characteristics   Zero Control Signal   Loss of Air is     Specified Stroke   Open   Sec   Closed     Sec                                                                                                    | General                                         |                                       |             |
| Plant Site 1   Operating Unit Demo   Description   Comments Demo valve   Demo valve   Comments Demo valve                                                                                                    | Customer Calcert Cliffs                         | Valve Type Sliding Ste                | em 💌        |
| Operating Unit Demo   Description   Comments   Demo valve                                                                                                    | Plant Site 1                                    | -                                     |             |
| Description   Comments   Demo valve                                                                                                    | Operating Unit Demo                             | _<br>_ General Valve Characteristics- |             |
| Description   Comments   Demo valve     Closed     Sec   Closed                                                                                                    |                                                 | Zero Control Signal                   |             |
| Comments Demo valve                                                                                                    | Description                                     | Loss of Air is                        | <b>•</b>    |
|                                                                                                    | Comments Demo valve                             | Specified Stroke Open Closed          | Sec Sec     |
|                                                                                                    | _                                               |                                       |             |
|                                                                                                    |                                                 |                                       |             |
|                                                                                                    |                                                 |                                       |             |
|                                                                                                    |                                                 |                                       |             |

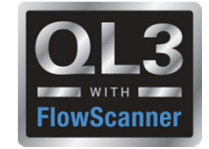

#### **Compare Test to Valve Tag**

- Identifies Differences
- Show only Differences

| leturn                  |       |                    |                      |          |
|-------------------------|-------|--------------------|----------------------|----------|
|                         |       |                    | Update As-Tested Tag | Show All |
| Parameter               | Units | Valve Tag          | As-Tested Tag        | Flag     |
| √alve Tag               |       | Valve 1            | Valve 1              |          |
| √alve Serial Number     |       | 13757363           | 13757363             |          |
| General                 |       |                    |                      |          |
| Customer                |       | Ed. Ctr.           | Plant Name           | X        |
| Plant Site              |       | Plant 1            | 1                    | X        |
| Operating Unit          |       |                    | Demo                 | X        |
| Tag Description         |       |                    |                      |          |
| Tag Comment             |       |                    | Demo valve           | X        |
| √alve Type              |       | Sliding Stem       | Sliding Stem         |          |
| Zero Signal Closed Flag |       | Closed             | Closed               |          |
| Fail Mode               |       |                    |                      |          |
| Stroke Speed Close      |       | 0.000000           | 0.000000             |          |
| Stroke Speed Open       |       | 0.000000           | 0.000000             |          |
| Body                    |       |                    |                      |          |
| √alve Manufacturer      |       | FISHER             | FISHER               |          |
| Body Model              |       | EZ                 | EZ                   |          |
| √alve Action            |       | Push Down To Close | Push Down To Close   |          |
| FlowDirection           |       | UP                 | UP                   |          |
| Pressure Opens Flag     |       | Opens              | Opens                |          |
| Body Size               |       | 1"                 | 1"                   |          |
| Body Class              |       | 250                | 250                  |          |
| Inlet Pressure          | psig  | 260.00             | 0.00                 | X        |

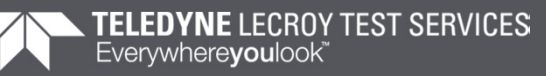

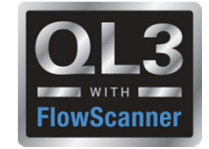

#### **Compare Test to Valve Tag**

- Identifies Differences
- Show only Differences
- One Click Update
- Updates Test with Tag Data

| <u>R</u> eturn              |        |           |                      |          |
|-----------------------------|--------|-----------|----------------------|----------|
|                             |        |           | Update As-Tested Tag | Show All |
| Parameter                   | Units  | Valve Tag | As-Tested Tag        | Flag     |
| Customer                    |        | Ed. Ctr.  | Plant Name           | X        |
| Plant Site                  |        | Plant 1   | 1                    | X        |
| Operating Unit              |        |           | Demo                 | X        |
| Tag Comment                 |        |           | Demo valve           | X        |
| Inlet Pressure              | psig   | 260.00    | 0.00                 | X        |
| Actuator Spring Rate        | lbs/in | 491       | 0                    | X        |
| Positioner Model            |        | 3582      | 3582i                | X        |
| Positioner Input Type       |        | 0         | 1                    | X        |
| Positioner Input Full Span  | psig   | 15.00     | 20.00                | X        |
| Positioner Input Zero       | psig   | 9.00      | 4.00                 | X        |
| Positioner Resistance       |        | 0.0000000 | 144.0                | X        |
| Transducer Manufacturer     |        | FISHER    |                      | X        |
| Transducer Model            |        | 646       |                      | X        |
| Transducer Resistance       | psig   | 144.00    | 0.00                 | X        |
| Transducer Input Zero       | psig   | 4.00      | 0.00                 | X        |
| Transducer Input Full Span  | psig   | 20.00     | 0.00                 | X        |
| Transducer Output Zero      | psig   | 3.00      | 0.00                 | X        |
| Transducer Output Full Span | psig   | 15.00     | 0.00                 | X        |
| Transducer Smart Type       |        | NONE      |                      | X        |

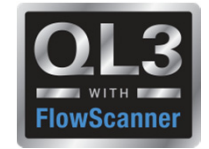

### **2015 – New Features – Valve Database**

• Fisher Valve database added for populating valve data

| 📕 Valve Explorer: Valve 1    | - 10/14/2010 13:50:00  |                     | ×           |
|------------------------------|------------------------|---------------------|-------------|
| <u>C</u> ompare to Valve Tag | <u>R</u> eturn         |                     |             |
|                              |                        |                     |             |
| Positioner                   | Transducer <u>I</u> /P | <u>C</u> riteria    | Accessories |
| <u>G</u> eneral              | <u>B</u> ody           | [ <u>I</u> rim      | Actuator    |
| Valve Tag Valve              | 1                      | Serial No 13757363  |             |
| Body                         |                        |                     |             |
|                              | Manufacturer FISHER    | -                   |             |
|                              | Model EZ               | •                   |             |
|                              | EZ                     | <b>▲</b>            |             |
| Push Down to                 | Close FBGT             | ly Size 1"          | •           |
| Flow Direction               | UP GL                  | dy Class 250        | <b>-</b>    |
| Pressure                     | GX<br>GX               |                     |             |
|                              | HPAD                   | Inlet Pressure 0.00 | nsia        |
|                              |                        |                     |             |
|                              |                        | Outlet Pressure     | psig        |
|                              |                        |                     |             |
|                              |                        |                     |             |
|                              |                        |                     |             |
|                              |                        |                     |             |
|                              |                        |                     |             |

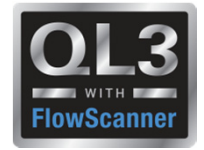

### **2015 – New Features – Actuator Data**

- Retracted / Extended Areas (FS users)
- Complete Link & Lever geometry (FS users)
- Diagram showing Dimensions (FS users)
- Number Actuators (FS users)
- Efficiency & Offset for all actuator types (FS & Quiklook users)

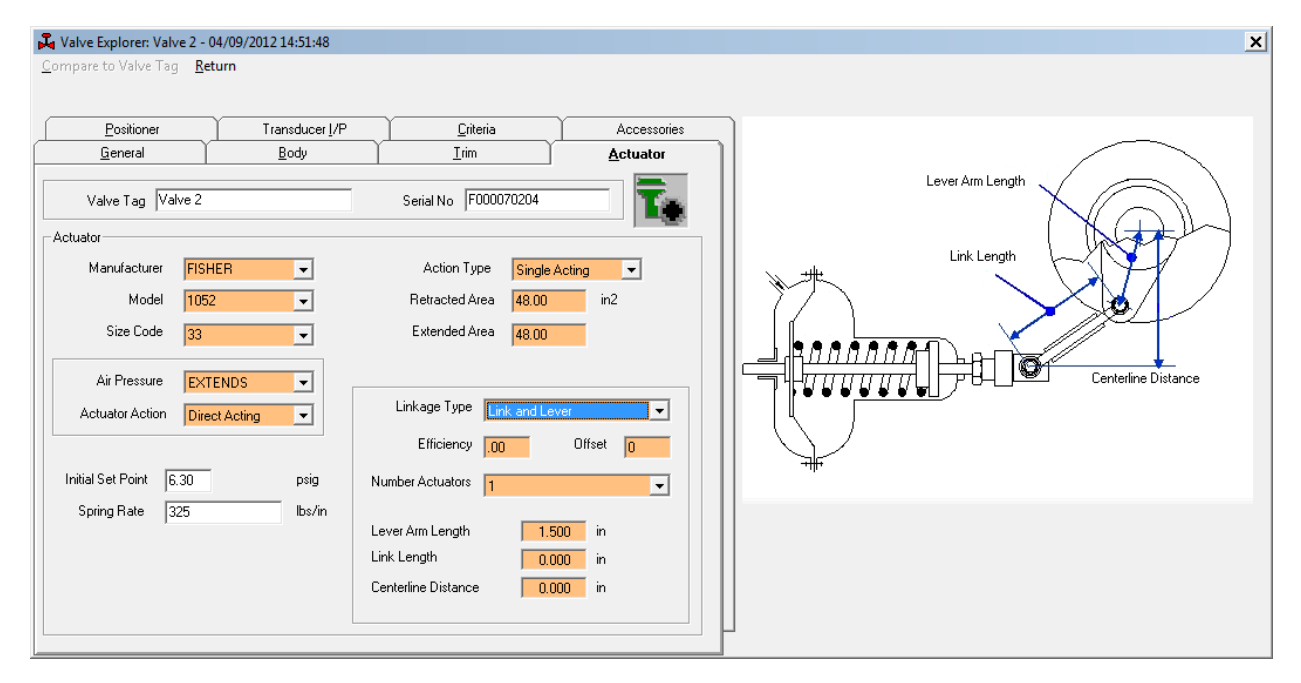

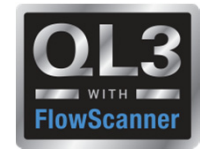

#### **2015 – New Features – Consistency Checks**

• "Zero Control Signal" & "Loss of Air" are checked for consistency with other inputs

| 📕 Valve E | xplorer: Valve 1 - 1                             | 10/14/2010 13:50:00                                                                                                  |                               | ×            |
|-----------|--------------------------------------------------|----------------------------------------------------------------------------------------------------|-------------------------------|--------------|
| Compare   | to Valve Tag Ref                                 | turn                                                                                                    |                               |              |
|           |                                                  |                                                                                                    |                               |              |
|           | Positioner                                       | Transducer <u>I</u> /P                                                                                               | <u>C</u> riteria              | Accessories  |
| <u> </u>  | ieneral [                                        | <u>B</u> ody                                                                                                    |                               | Actuator     |
| Va        | lve Tag Valve 1                                  |                                                                                                    | Serial No 13757363            |              |
| General-  |                                                  |                                                                                                    |                               | ×            |
| Oper      | Warn<br>Chec<br>The 2<br>your<br>7               | ing!<br>k Your Valve, Actuator, F<br>Zero Control Signal Posit<br>inputs!                                            | ositioner & I/P Configuration | es not match |
| Comm      | Zero<br>Valve<br>Actua<br>Posit<br>I/P A<br>Cont | e Action: Push Down to C<br>ator Action: Reverse Acti<br>ioner Action: Direct Actin<br>ction: Direct Acting<br>inue? | ilose<br>ng<br>ng             |              |
|           |                                                  |                                                                                                    | Yes                           | No           |

### **Quiklook Software Update**

#### **2015 – New Features – Valve Explorer**

- Explore Test or Tag
- Results Added for Tests
- Caption Identifies Test

| 🕶 QUIKLOOK 3 - 2015.6 - Tag Numb  | er: Valve 1 - Dynamic Scan - 10/14/2010 13:50:00  |                                                                                                    |
|-----------------------------------|---------------------------------------------------|----------------------------------------------------------------------------------------------------|
| <u>File Test Edit View Window</u> | <u>H</u> elp                                      |                                                                                                    |
| 2 B 🙈 🍯                           |                                                   |                                                                                                    |
| ⊡                                 | 🔾 Valve Explorer: Valve 1 - 10/14/2010 13:50:00 🗙 |                                                                                                    |
| A4/09/2012 15:17:25               | Component Value                                   |                                                                                                    |
| / 10/14/2010 13:50:0              | 0 Seperal                                         |                                                                                                    |
| 10/14/2010 13:56:03               | Tag Number                                        |                                                                                                    |
|                                   | Valve Type Sliding Stem                           |                                                                                                    |
| 🗉 🗣 Valve 2                       | Customer                                          |                                                                                                    |
| 😐 📲 Valve 3                       | Plant Site 1                                      | restat bit pat pat de se se se se se se se se                                                                                                    |
| 🗉 📑 Valve 4                       | Operating Unit Demo                               |                                                                                                    |
|                                   | Description                                       | 🖉 🐨 🐨 🐨 🐨 🐨                                                                                                    |
| terna Valve 5                     | Comments Demo valve                               |                                                                                                    |
|                                   | Zero Control Signal Closed                        |                                                                                                    |
|                                   | Stroke Open                                       |                                                                                                    |
|                                   | Stroke Closed .00                                 |                                                                                                    |
|                                   | Body                                              |                                                                                                    |
|                                   |                                                   |                                                                                                    |
|                                   | Actuator                                          |                                                                                                    |
|                                   | Positioner                                        |                                                                                                    |
|                                   | Criteria                                          |                                                                                                    |
|                                   | Results                                           | QUIKLOOK 3                                                                                                    |
|                                   | Seat Force 482 lbs                                |                                                                                                    |
|                                   | Seat Load 0.0 lbs/in                              |                                                                                                    |
|                                   | Unseating Force 511 lbs                           | ACQUISITION                                                                                                    |
|                                   | Valve Friction - Min 11 lbs                       |                                                                                                    |
|                                   | Valve Friction - Max 18 lbs                       |                                                                                                    |
|                                   | Valve Friction - Avg 15 lbs                       |                                                                                                    |
|                                   | Stroke Length 0.690 in                            |                                                                                                    |
|                                   | Spring Rate 478 lbs/in                            |                                                                                                    |
|                                   | Benchset Min 10.78 psig                           |                                                                                                    |
|                                   | Benchset Max 17.95 psig                           |                                                                                                    |
|                                   | Benchset @ Nominal Stroke 18.57 psig              |                                                                                                    |
|                                   | I/P Output - Min 4.14 psig                        |                                                                                                    |
|                                   | I/P Output - Max 14.95 psig                       | TELEDYNE TEST SERVICES                                                                                                    |
| · •                               | Signal Seat 3.96 psig                             | Evenwherevoulook                                                                                                    |
| Jump To:                          | Signal Full Open 14.95 psig                       | LVERYWITELEYOUIOOK                                                                                                    |
| Go                                | Signal Seat 4.95 mA                               |                                                                                                    |
|                                   | Signal Full Open 20.00 mA                         |                                                                                                    |
| ag Number: Valve 1                | Supply Pressure - Max 22.29 psig                  |                                                                                                    |
| est Time: 10/14/2010 13:50:00     | Supply Pressure - Min 17.40 psig                  |                                                                                                    |
| est fille. 10/14/2010 13:30:00    | Supply Pressure - Decrease 21.94 %                |                                                                                                    |
| est Type: Dynamic Scan            | Transducer - HD Error - Av 0.64 %                 |                                                                                                    |
| Comments::                        | Transducer - HD Error - Max 0.92 %                | No. of Contract of Contract of |
| Vork Order #:                     | Transducer - HD Error - Lin 0.47 %                | We have a second second second second second second second second second second second second second second se                                                                                                    |
| Fester Name(s):                   | Positioner - HD Error - Avg 0.85 %                |                                                                                                    |
| ElowScapper Serial #: 16306800    | Positioner - HD Error - Max 1.38 %                |                                                                                                    |
| iowscariner serial #: 16306809    | <u> </u>                                          |                                                                                                    |
| 2-E11-F068B QSS S                 | /N 8401 As-Left                                   | 1/6/2015 9:46 AM                                                                                                    |

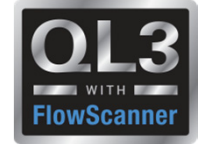

### **Quiklook Software Update**

### 2015 – New Features – Analysis Review

- Results shown
- Pass / Fail shown
- Tool Tip identifies Criteria

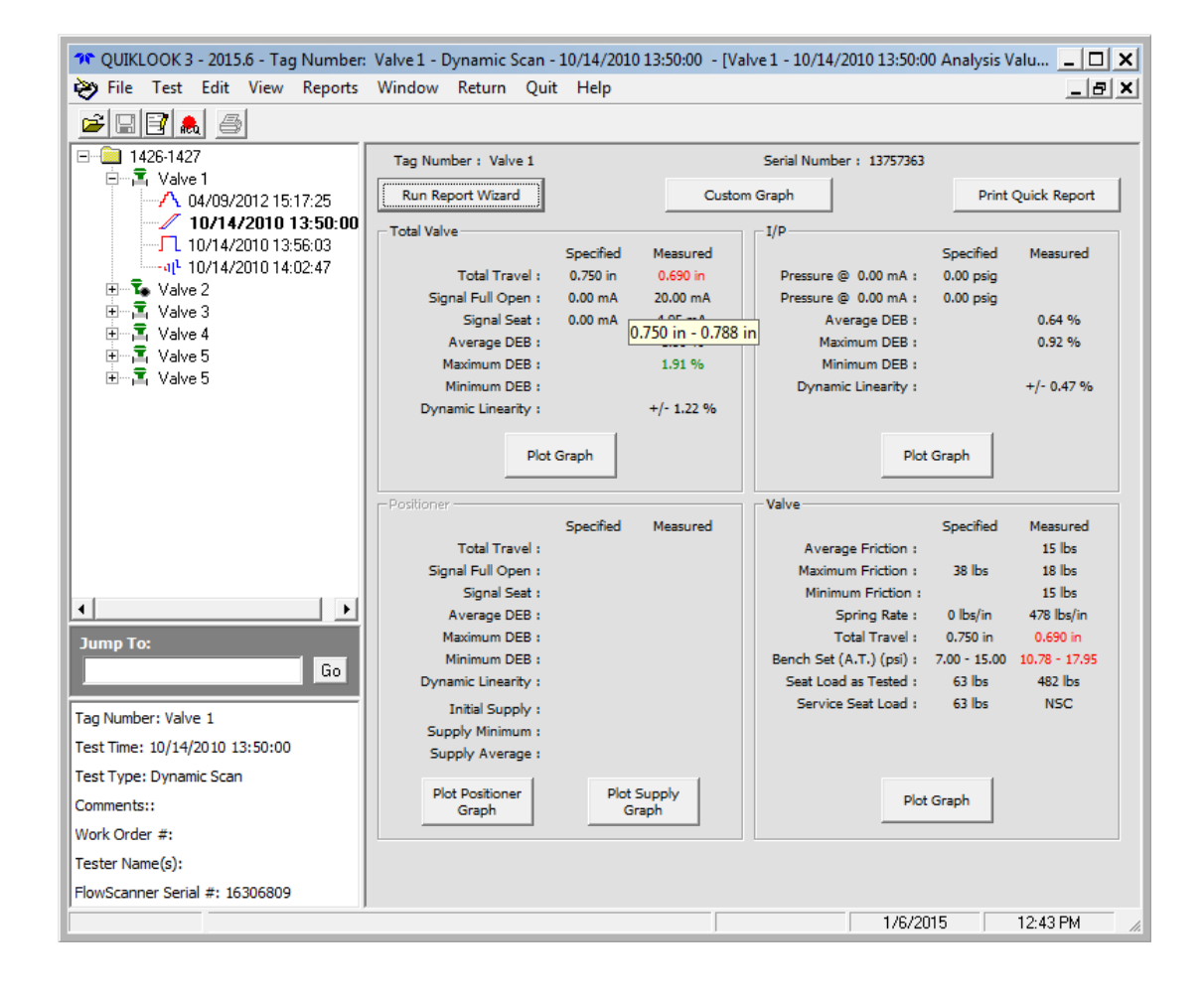

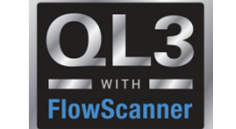

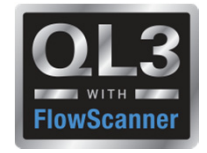

### 2015 – New Features – Units

- Preference Setting
- User Units AOV Only
  - Similar to FlowScanner Configuration
  - Added:
    - Torque
    - Seat Load
- Display Units AOV / MOV
  - User Units
  - As-Tested Units
- Test Units AOV / MOV used for testing and sensors
  - Standard
  - Metric

| Units | 5        |           |       |        |            |                |      |
|-------|----------|-----------|-------|--------|------------|----------------|------|
| ∟Us   | er Unit  | s         |       |        |            |                |      |
| Г     | Linear   |           |       |        |            |                | ٦ I  |
|       | C        | in        | 0     | mm     |            |                |      |
| Г     | Area-    |           |       |        |            |                | ٦ŀ   |
|       | •        | in²       | 0     | mm²    |            |                |      |
| Г     | Force    |           |       |        |            |                | ٦ŀ   |
|       | ۲        | lbs       | 0     | N      | 0          | daN            |      |
|       | Torqu    | e         |       |        |            |                | 5 I. |
|       | •        | in-lbs    | 0     | ft-lbs | 0          | N-m            |      |
|       | Spring   | Rate-     |       |        |            |                | 51   |
|       | •        | lbs/in    | 0     | N/mm   | 0          | daN/mm         |      |
|       | Pressu   | ure —     |       |        |            |                | - I  |
|       | •        | psi       | 0     | kpa    | $^{\circ}$ | kg/cm² € bar   |      |
|       | Seat L   | .oad (Sli | ding  | Stem)- |            |                | - I  |
|       | ſ        | lbs/in    |       | Od     | aN/n       | nm             |      |
|       | Seat L   | .oad (Ro  | otary | )      |            |                | - I  |
|       | •        | ft-lbs/ir | 1     | ΟN     | -m/m       | m              |      |
| Dis   | play U   | nits      |       |        |            |                |      |
|       | ંા       | Jser Uni  | ts    |        | C A        | s-Tested Units |      |
| Te    | st Unit: | s         |       |        |            |                |      |
|       | • 9      | Standard  | ł     |        | O M        | fetric         |      |
|       |          |           |       |        |            |                |      |
|       | (        | OK        |       |        | (          | Cancel         |      |
|       | <u></u>  |           |       | 2      |            |                |      |
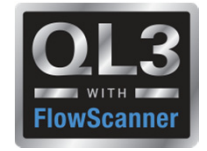

# **2015 – New Features – Acquisition**

- Added Right Click menu to Acquire form for Channels Menu Options:
  - Channel Status
  - Define Graph
  - Channel Data
  - Channel Type (AOV)

| QUIKLOOK AOV - Valve  | e 2 -                   |        |                            |          |              |        |      |
|-----------------------|-------------------------|--------|----------------------------|----------|--------------|--------|------|
| File Define Graph Tri | gger Mode 🛛 <b>View</b> | AOV S  | ettings                    | Channels | Edit Sensors | Return | Help |
| 1 Supply 0.000        | 3                       |        |                            |          |              |        |      |
| 🔽 Graph               | Channel State           | ıs 🔸 🗸 | <ul> <li>Active</li> </ul> |          |              |        |      |
|                       | Define Graph            | т      | Inactiv                    | /e       |              |        |      |
|                       | Channel Data            |        |                            |          |              |        |      |
| 2                     | Channel Type            | •      |                            |          |              |        |      |
| 2                     |                         |        |                            |          |              |        |      |
| 📕 Graph               |                         | L      |                            |          |              |        |      |

- 2015 New Features C-Clamp
- C-Clamp is identified by Model Number on TEDS
- Will default to PreTension graph
- Acq screen will show **RED** if pretension is not in correct range
- Acq screen will show Green if pretension is in correct range

| UIKLOOK MOV - Valve ID Undefined       |                                             |                              |
|----------------------------------------|---------------------------------------------|------------------------------|
| ile Define Graph Trigger Mode View MOV | Settings Channels Edit Sensors Return Help  |                              |
| 1 Ourrent                              | A, Channel Data                             | X                            |
| Current                                | •                                           | Sensor Information           |
|                                        | Previous Channel 3   Next                   | Type C-Clamp                 |
| 🗖 Graph                                |                                             | Manufacturer Crane Nuclear n |
| 0                                      | Status Active                               | Model MCC-100                |
| 2                                      | Name Thrust                                 | Serial Number 12345          |
|                                        |                                             | Cal Date 8/10/2015           |
| 🦳 Graph                                | Units (Lbs)                                 | Cal Due Date 8/9/2016        |
| 3 Thrust                               | Description                                 | TEDS Load Sensor             |
| 0.0000 (Lbs)                           | Type 4-Wire Strain Gage                     |                              |
| Graph C-Clamp                          | Range +-10.0 mV/Vdc                         |                              |
| 4 CST                                  | Excitation Default                          | 1.0000000                    |
|                                        | Sensitivity 0.00000000 (Lbs) /mV/V          |                              |
| 🔽 Graph                                | Offeet 0 Zero                               |                              |
| 5 Open                                 | Flip TEDS Sensitivity                       |                              |
| open                                   | Show Over Ranging                           |                              |
|                                        | Close C-Clamp Rotary Basic                  |                              |
| 🔽 Graph                                |                                             |                              |
| 6 Close                                | PreTension     C Bar Graph     C Hide Graph |                              |
| 2 039 (mA)                             |                                             | ·                            |
| 2.003 (                                | Additional Comments                         |                              |

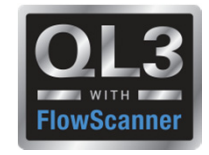

#### 2015 – New Features – C-Clamp

• Sensitivity calculator is built into Quiklook

| N,  | Sen | sitiv     | vity Calculator for Valve Stem Sensors   | × |
|-----|-----|-----------|------------------------------------------|---|
| Pri | nt  | Cano      | cel                                      |   |
|     |     |           | Calibrator Stem Properties               |   |
|     |     | _         |                                          |   |
|     |     | E         | Nominal Diameter 0.625 (in)              |   |
|     |     | Cust      | Effective Diameter 0.426 (in)            |   |
|     |     | $\square$ | COF 0.12                                 |   |
|     |     | dard      | TCF Apply Thrust 4.296                   |   |
|     |     | Stan      | Thread: TPI / TPB ACME: 4 / 1            |   |
|     |     | <u> </u>  |                                          |   |
|     |     |           | Calibrator Sensitivity 0.1235 (µV/V/µIN) |   |
|     |     |           |                                          |   |
|     |     |           | Mount Surface Threaded                   |   |
|     |     |           | Sensitivity                              |   |
|     |     |           | 1176470.59 (LB/mV/V)                     |   |
|     |     |           | Cancel <u>Apply Sensitivity</u>          |   |

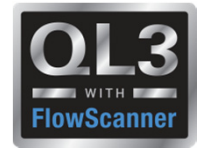

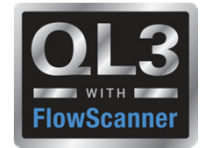

## 2015 – New Features – Acquisition - AOV

| File Derine Graph Trigger Mode Mew ADV Settings Channels Edit Sensors Return Help |         |
|-----------------------------------------------------------------------------------|---------|
|                                                                                   |         |
| 1 I/P Input Tag Number                                                            | 9       |
| ✓ Graph         Test Number         1         Date         8/17/2015 9:53:06 AM   | Graph   |
| 2 I/P Output Pressure<br><u>Start</u> Dynamic Scan                                | 10      |
| I⊄ Graph                                                                          | Graph   |
| 3 Diaphragm Pressure                                                              | 11      |
| Control Data                                                                      |         |
| Graph Work Order Secondary Name                                                   | Graph   |
| 4 Position Description                                                            | 12      |
| 0_0000 (In) Title Dynamic Scan                                                    |         |
| Graph 15" String Pot                                                              | 🗌 Graph |
| 5 Supply Pressure Technician                                                      | 13      |
| Direction N/A AF / AL N/A                                                         |         |
| Graph Display Time 20                                                             | Graph   |
| 6 Regulated Supply                                                                | 14      |
| Additional Comments                                                               |         |
| Graph                                                                             | 🗌 Graph |
| 7 Bottom Cylinder                                                                 | 15      |
| - '                                                                               |         |
| Graph                                                                             | Graph   |
| 8 Top Cylinder Pressure                                                           | 16      |
| Test Setups Excitation Voltage OK                                                 |         |
| Graph                                                                             | Graph   |

#### **2015 – New Features – Acquisition**

- Added Icon to identify valve type
- Added Icon to identify test type
- •Added label to identify test type
- Added tabs for data & control

| Tag Number           |            |                      |              |
|----------------------|------------|----------------------|--------------|
| Test Number   1      | Date       | e   8/17/2015 9:53:0 | 6 AM         |
| _                    |            |                      |              |
|                      | St         | art                  |              |
|                      |            |                      | Dynamic Scan |
|                      |            |                      |              |
|                      |            |                      |              |
|                      |            | ~                    |              |
| Control              |            | l                    | Data         |
| Work Order           |            | Secondaru Name       |              |
| Description          |            | Secondary Manie      |              |
| Tille Durannia Casar |            |                      |              |
| nitie jutynamic scan |            |                      |              |
|                      |            |                      |              |
|                      |            |                      |              |
| Technician           |            |                      |              |
| Direction N/A        | <b>•</b>   | AF / AL              | N/A 🗾        |
|                      |            | Display Time         | 20           |
| Max Seconds 155      |            | Acquisition Rate     | 10           |
|                      | Additional | Comments             |              |
|                      |            |                      | A            |
|                      |            |                      |              |
|                      |            |                      |              |
|                      |            |                      |              |
|                      |            |                      |              |
|                      |            |                      | <b>•</b>     |
|                      |            |                      |              |
| Test Setups          |            | Excitation Vo        | ltage OK     |
|                      |            |                      |              |

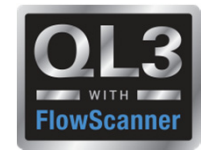

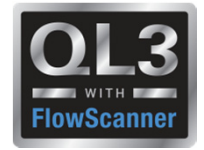

# 2015 – New Features – Acquisition - Control

- Scroll bar is vertical (Similar to FS)
- Larger Buttons
- Set to box
- Calibration Mode
- Mark Static End Points

| Tag N                     | umber 🗌                             |                    |                    |
|---------------------------|-------------------------------------|--------------------|--------------------|
| Test Nu                   | mber 1                              | Date 8/13          | Dynamic Scan       |
| Cor                       | ntrol                               | <u> </u>           | Data               |
| Control                   | Control<br>0.<br>20.0 mA<br>16.0 mA | Signal (m.<br>. 00 | A)<br>Set to:      |
| Mark Static End<br>Points | 12.0 mA<br>8.0 mA<br>4.0 mA         |                    | -0.1 mA<br>-1.0 mA |
| Test Setups               |                                     | Excita             | tion Voltage OK    |

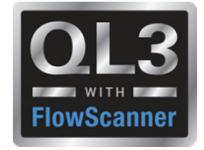

#### **2015 – New Features – Acquisition - Calibration Mode**

| Tag N                             | umber 🗌                     |                                |              |
|-----------------------------------|-----------------------------|--------------------------------|--------------|
| Test Nu                           | mber 7                      | Date 8/17/2015 3:35:45 F       | M 1          |
|                                   |                             | <u>S</u> tart                  | Dynamic Scan |
| Con                               | itrol                       | De                             | ata          |
| C Control<br>Calibration          | Control                     | Signal (mA)                    | Set to:      |
|                                   | 20.0 mA                     | <u>1.0 mA</u><br><u>0.1 mA</u> |              |
|                                   | 12.0 mA<br>4.8 mA<br>4.0 mA |                                |              |
| Mark Static <u>E</u> nd<br>Points | ]                           |                                |              |
| Test Setups                       |                             | Excitation Volt                | age OK       |

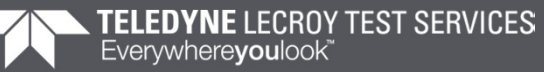

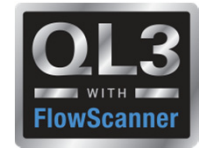

# 2015 – New Features – Acquisition

# Mark Static End Points

• When calibrating a valve positioner, the process of calibration is done in a static condition, where the input signal is stopped and the output is allowed to fully react to the static input signal.

• The Dynamic Scan test is conducted with a continuously moving input signal, where the output (travel or pressure) is always lagging in time behind the changing input.

• You can't tell the static calibration with a Dynamic Scan test, because you can't tell where the instruments would have fully saturated if the input signal had been stopped at any point.

• To show the actual calibration of instrument, the Quiklook software has the ability to mark the Static End Points for display on the Dynamic Scan report.

• These points must be selected by the tester and are subject to human error.

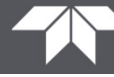

#### 2015 – New Features – Test Setups

- Changed terminology to Test Setup
- Waveform is a part of the Test Setup
- Adding a Test Setup will prompt for Waveform

| T AOV       |                             |                   | ×                                                                                             |
|-------------|-----------------------------|-------------------|-----------------------------------------------------------------------------------------------|
| Test Setups | <u>R</u> eturn              |                   |                                                                                               |
|             | Control <u>S</u> ignal      | <u>T</u> est Setu | ps Channel Assignment                                                                         |
| Test        | Test Setup: 2 - Static Poir |                   | Number of Steps 5<br>Hold Time 10 Sec.<br>Exercise Valve<br>Save Exercise Trace<br>Edit Steps |
|             | 1 2 of 3                    |                   |                                                                                               |
|             |                             |                   |                                                                                               |

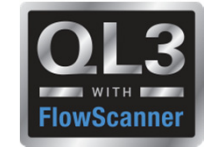

#### **2015 – New Features - Waveforms**

- Standardizing Names to FlowScanner
- User option to rename tests
- Option to exclude test from test selection

| 4 | Rename or Hide AOV Wavefo        | rms _ 🗆 🗙             |
|---|----------------------------------|-----------------------|
|   |                                  |                       |
|   | Name                             | Description           |
|   | <ul> <li>Monitor</li> </ul>      | Manual                |
|   | 🗹 Dynamic Scan                   | Slow Ramp Test        |
|   | 🗹 Step Change                    | Step Open Step Close  |
|   | 🗹 Drop Test                      | Drop Test             |
|   | Calibration Test                 | Calibration Test      |
|   | 🗹 Static Point                   | Step Ramp Test 1      |
|   | <ul> <li>Stepped Ramp</li> </ul> | Step Ramp Test 2      |
|   | Step Study                       | Resolution & Response |
|   | Sensitivity Test                 | Sensitivity Test      |
|   | HDRL Test                        | HDRL Test             |
|   | Sine Wave                        | Frequency Response    |
|   | Custom                           | Custom                |
|   |                                  |                       |
|   | (                                | Close                 |
|   |                                  |                       |
|   | Show/Hide                        | Rename                |

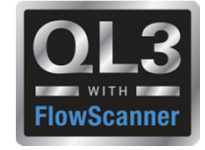

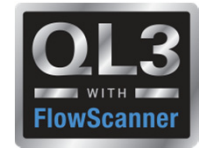

#### **2015 – New Features – Test Setups**

• Added "Auto" option for Dynamic Scan (Slow Ramp Test)

| AOV                         | ×                       |
|-----------------------------|-------------------------|
| Waveforms Return            |                         |
| Control Signal Wave For     | m Channels              |
| Test Type Dynamic Scan 💌    | Start End Units         |
|                             | Ramp Time (Auto) 👻 Sec. |
|                             | Hold Time 17 Sec.       |
|                             | PreTest 5 Sec.          |
|                             | PostTest 17 Sec.        |
| Waveform Title Dynamic Scan |                         |
| I I of 1 ► ►                | Customize               |
|                             |                         |

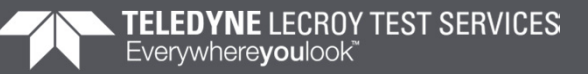

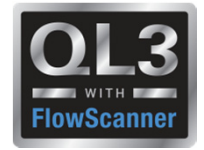

#### **2015 – New Features - Test Setups**

- Static Point Test (Step Ramp Test 1)
- Editable Steps
- Step is actually a fast ramp followed by a slow ramp to avoid overshoot
- Exercise Valve option

| 💑 AOY                    |                         |                     |                          | ×                                 |
|--------------------------|-------------------------|---------------------|--------------------------|-----------------------------------|
| Test Setups <u>R</u> etu | m                       |                     |                          |                                   |
| Contr                    | ol <u>S</u> ignal       | <u>T</u> est Setups | :                        | Channel Assignment                |
| Test S                   | ietup: 2 - Static Point |                     | Number of St<br>Hold Tim | eps 5 💌<br>ne 10 Sec.             |
|                          | [ [                     | -                   | 🗖 Exe                    | ercise Valve<br>ve Exercise Trace |
| Wave                     | form: Static Point      |                     |                          | Edit Steps                        |
| Test Setup               | Title: Static Point     |                     |                          |                                   |
|                          | 1 2 of 3                | <b>)</b>            |                          |                                   |

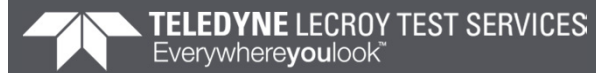

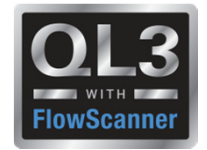

# 2015 – New Features - Replay

• Right Click Marker menu for AOV

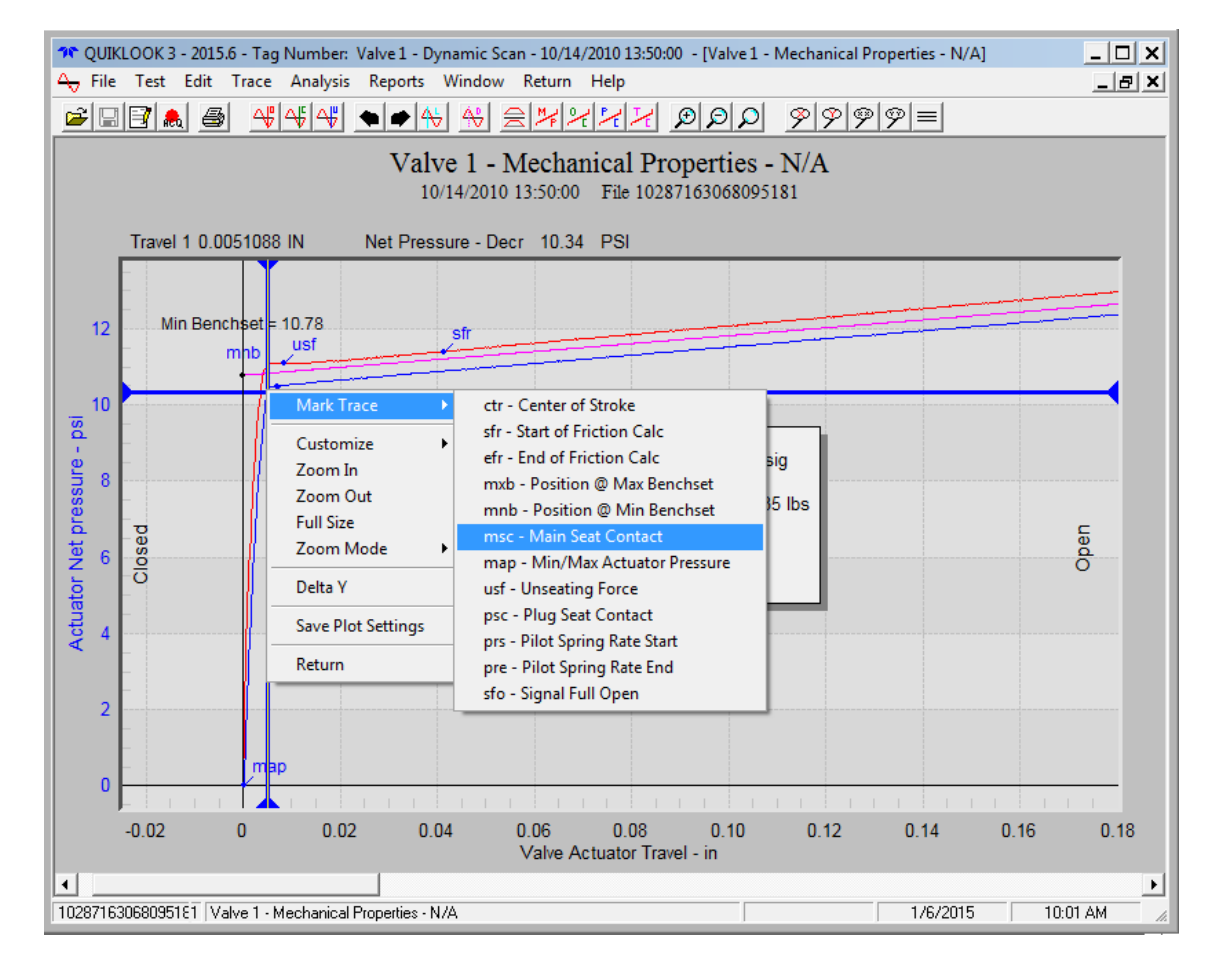

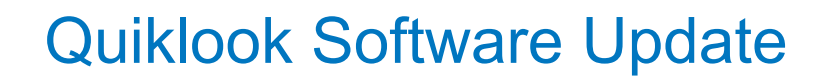

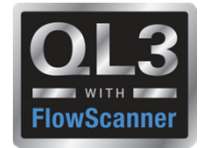

#### **2015 – New Features - Replay**

• Overlay of Torque or Thrust on Mechanical properties Plot

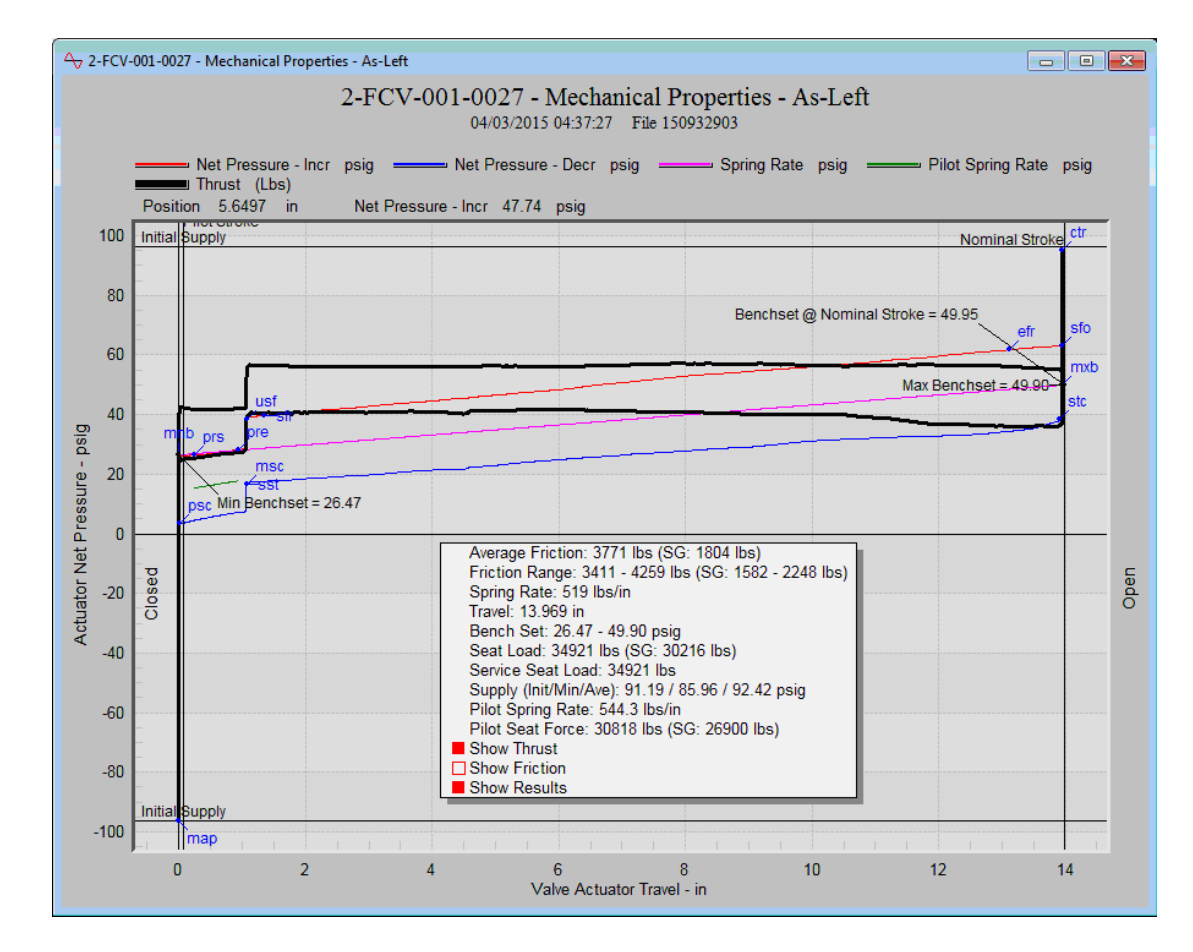

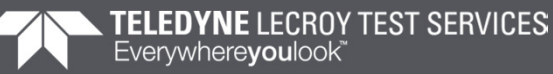

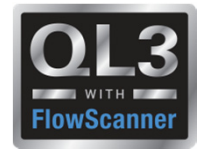

- Overlay via drag & drop
- Overlay tests with different acquisition rates

| 🔭 QUIKLOOK 3 - 2015.208 - Tag Number: 2        | 2-8351    | A - 04/02/2014 00:13:2 | 1 - [Display Trac | :es]                |        |                                        |             |                 |             |           | - 0 X   |
|------------------------------------------------|-----------|------------------------|-------------------|---------------------|--------|----------------------------------------|-------------|-----------------|-------------|-----------|---------|
| A→ File Test Edit View Utilities Rep           | ports     | Window Return He       | elp               |                     |        |                                        |             |                 |             |           | - 8 ×   |
| ¥88 6                                          |           |                        |                   |                     |        |                                        |             |                 |             |           |         |
| E- MOV Test Data                               | (#) -     | Filename               | Primary Name      | Test Date           | Test # | Secondary Name                         | Description |                 | Title       | Comment 1 |         |
| 🖻 💑 2-8351A                                    | 1         | ) • 14095000101        | 2-8804B           | 04/05/2014 01:41:58 | 1      |                                        | RHR PMP 2   | 02 TO SI PMP SU | W0#4311361  |           |         |
| ↔ 04/02/2014 00:13:21                          | 2 (2      | ) - 14092000201        | 2-8351A           | 04/02/2014 00:13:21 | 1      |                                        | RCP 2-01 SL | WTR INJ VLV     | W0# 4361375 |           |         |
| 04/02/2014 00:26:00                            | •         |                        |                   |                     |        |                                        |             |                 |             |           | 4       |
| ↔ 04/03/2014 22:52:34<br>↔ 04/03/2014 23:02:12 | F         | Available Channels 🖂 🗆 |                   |                     |        |                                        | Sala        | cted Channels I |             |           |         |
| ····→ 04/03/2014 23:15:27                      |           |                        | Show Air Channels |                     |        |                                        |             |                 |             |           |         |
|                                                |           | Name                   | Divider           | iest#  Lh#  Sho     | W      | <u>A</u> dd >>                         |             | ame Units       | lest# Lh#   |           |         |
|                                                |           |                        | (Amps)            | 12 11               |        | << Remove                              |             |                 |             |           |         |
|                                                |           | 4 Thrust               | (Lbs)             | 1 2                 |        | << <u>C</u> lear Al                    |             |                 |             |           |         |
|                                                |           | -<br>Torque            | (Ft-Lbs)          | 1 3                 |        | C. Single Dave                         | _           |                 |             |           |         |
| ↔ 04/04/2014 14:15:15                          |           | A→ Close               | (mA)              | 1,2 4,4             |        | <ul> <li>Single <u>r</u>ane</li> </ul> |             |                 |             |           |         |
|                                                | N N       | 4 <del>,</del> Open    | (mA)              | 1,2 5,5             |        | C <u>M</u> ultiple Pan                 | •           |                 |             |           |         |
|                                                | <b>z</b>  | Arrow Red Light        | (mA)              | 1,2 6,6             |        | Multiple <u>0</u> ve                   | lay         |                 |             |           |         |
|                                                |           | A Spring Pack          | (mA)<br>(inches)  | 1,2 7,7             |        | C Multiple Win                         | lows        |                 |             |           |         |
| 04/04/2014 22:07:32                            |           | A Plant Computer       | (incries)         | 1,2 0,0             |        |                                        |             |                 |             |           |         |
| ·····································          |           | Compensator Pack       |                   | 1 16                |        | <u>D</u> isplay                        |             |                 |             |           |         |
| U4/05/2014 00:10:29                            |           | RMS-Current            | (Amps)            | 1, 2 17, 17         |        | Save Plot Sett                         | ngs         |                 |             |           |         |
|                                                |           |                        |                   |                     |        | Saved Plot                             |             |                 |             |           |         |
|                                                |           |                        |                   |                     |        |                                        |             |                 |             |           |         |
|                                                |           |                        |                   |                     |        |                                        |             |                 |             |           |         |
| 04/05/2014 02:46:13                            | $\square$ |                        |                   |                     |        | 🔲 Between Ma                           | rkers       |                 |             |           |         |
| 1 2-HV-2493B-MO                                |           |                        |                   |                     |        | 1                                      |             |                 |             |           |         |
|                                                |           |                        |                   |                     |        |                                        |             |                 |             |           |         |
|                                                |           |                        |                   |                     |        |                                        |             |                 |             |           |         |
|                                                |           |                        |                   |                     |        |                                        |             |                 |             |           |         |
|                                                |           |                        |                   |                     |        |                                        |             |                 |             |           |         |
| Jump To:                                       |           |                        |                   |                     |        |                                        |             |                 |             |           |         |
| Go                                             | 2         |                        |                   |                     |        |                                        |             |                 |             |           |         |
| Tao Number: 2 92514                            | Sav       |                        |                   |                     |        |                                        |             |                 |             |           |         |
| Test Time: 04/02/2014 00:12:21                 |           |                        |                   |                     |        |                                        |             |                 |             |           |         |
| rest nine: 04/02/2014 00:13:21                 |           |                        |                   |                     |        |                                        |             |                 |             |           |         |
| lest lype: MOV lest                            |           |                        |                   |                     |        |                                        |             |                 |             |           |         |
| Comments::                                     |           |                        |                   |                     |        |                                        |             |                 |             |           |         |
| Work Order #:                                  |           |                        |                   |                     |        |                                        |             |                 |             |           |         |
| Tester Name(s):                                |           | Save Changes           | Discard Changes   | Test Data           |        |                                        |             |                 |             |           |         |
| System Serial #: 16351 , TX1537                |           |                        |                   |                     |        |                                        |             |                 |             |           |         |
|                                                |           |                        |                   |                     |        |                                        |             |                 |             | 1/12/2016 | 9:05 AM |

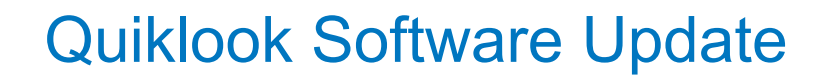

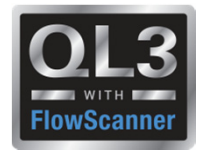

#### **2015 – New Features**

- Encoder Channels
- Changes to TEDS Separate presentation

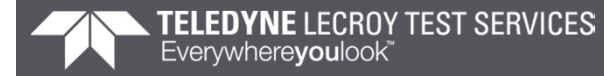

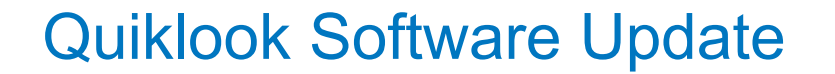

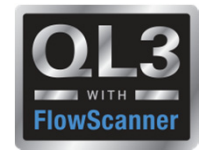

#### 2016.??? – New Features

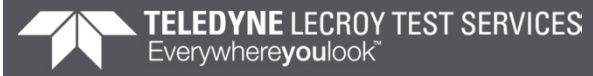

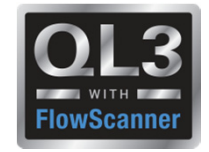

### 2016 – New Features – Startup

- When Quiklook is first started it will compare the system calibration date to the current date on the system.
- If the calibration date is later than the system date then you will be prompted to confirm the date.
- This should only happen if the CMOS battery is dead and the system BIOS has been reset to a default date.

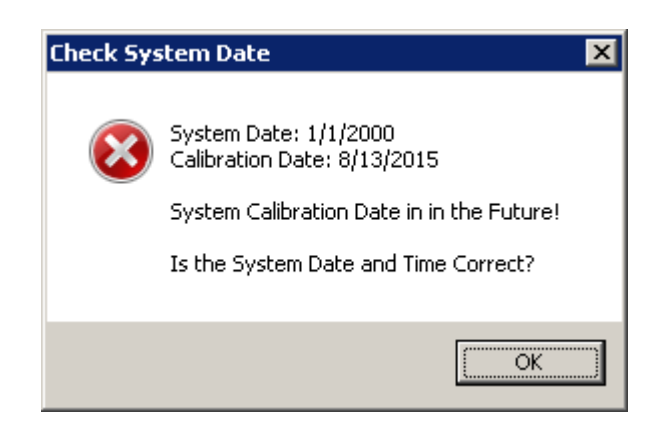

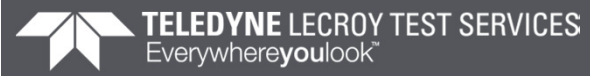

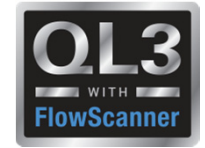

### 2016 – New Features – AOV Acquisition

- Double clicking on the Valve icon will open the Tag Data for editing
- Double clicking on the Test Setup icon will open the Test Setup dialog

| Tag Number    |               |              |   | Valve icon      |
|---------------|---------------|--------------|---|-----------------|
| Test Number 1 | Date 7/20/201 | 611:17:16 AM |   | Test Setup icon |
|               | <u>S</u> tart | Dynamic Scan | V |                 |

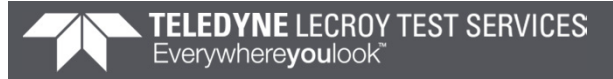

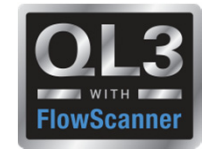

# 2016 – New Features – Test Listing

- Added Recent List for FlowScanner mode
- Changed test format to "yyyy/mm/dd hh:nn:ss" so it sorts properly

| QUINEOUN F5 - 2010.202 - Tag Number: 2-LL+-000-0022                                                                                                    | 20                                                                                                    |
|----------------------------------------------------------------------------------------------------|----------------------------------------------------------------------------------------------------|
| ULKLOOK F5 - 2016.202 - Tag Number: 2-LCV-006-00228         File       Test       Edit       View       Utilities       Reports       Window       Quit       Help         Image: Second Second |                                                                                                    |
| 😝 Acquire Data                                                                                                    |                                                                                                    |
| Find Test                                                                                                    |                                                                                                    |
| Recent Tests  I C:\Test Data\U2RF17                                                                                                    |                                                                                                    |
| Combine Tests   2 C:\Test Data\Duke 3 C:\Test Data\U3R16                                                                                                    |                                                                                                    |
|                                                                                                    |                                                                                                    |
| 🗄 🗐 🔤 2-FCV-073-0006 🛛 5 C:\Test Data\MOV Test Data                                                                                                    |                                                                                                    |
| ⊕ 🔤 2-FCV-075-005; 6 C:\Test Data\Comanche                                                                                                    |                                                                                                    |
| 2-FCV-075-005 7 C:\Test Data\Verification                                                                                                    | KLOOK F5 - 2016.202 - Tag Number: 2-LCV-006-00228         Test       Edit View Utilities Reports Window Quit Help         Acquire Data         Find Test       1 C:\Test Data\U2RF17         Combine Tests       1 C:\Test Data\U2RF17         2 C:\Test Data\Duke       3 C:\Test Data\U3R16         2 FCV-071-000t       4 C:\Test Data\U3R16         2 FCV-075-005t       5 C:\Test Data\W0V Test Data         2 FCV-075-005t       5 C:\Test Data\Werification         2 FCV-075-005t       7 C:\Test Data\Werification         2 FCV-006-000228       -// 2013/03/22 22:8:51         2 2013/03/22 22:55:16       -// 2013/03/27 11:42:32         2 2013/03/27 11:42:32       -// 2013/03/27 12:07:34         2 2013/03/27 16:27:23       2013/03/27 16:27:23         2 213/03/27 16:52:03       21LCV-006-00298         2 2 LCV-006-00298       2 2 LCV-006-00298 |
|                                                                                                    |                                                                                                    |
| E                                                                                                    |                                                                                                    |
| • QUIKLOOK F5 - 2016.202 - Tag Number: 2-LCV-006-00228         File       Test       Edit       View       Utilities       Reports       Window       Quit       Help                                                                                                    |                                                                                                    |
|                                                                                                    |                                                                                                    |
| <u>-</u> 2013/03/22 22:55:16                                                                                                    |                                                                                                    |
|                                                                                                    |                                                                                                    |
|                                                                                                    |                                                                                                    |
|                                                                                                    |                                                                                                    |
| 2013/03/27 16:22:27                                                                                                    |                                                                                                    |
| 2013/03/27 16:52:03                                                                                                    |                                                                                                    |
| 更… 🖺 2-LCV-006-0029B                                                                                                    |                                                                                                    |
| 🗄 📲 2-LCV-006-0032B                                                                                                    |                                                                                                    |

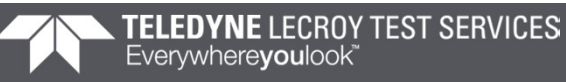

 Added icon to toolbar to create New Tag (Same as right click menu)

2016 – New Features – Test Listing

Added Spring Pack Cal & Calibration icons
to FlowScanner Tree

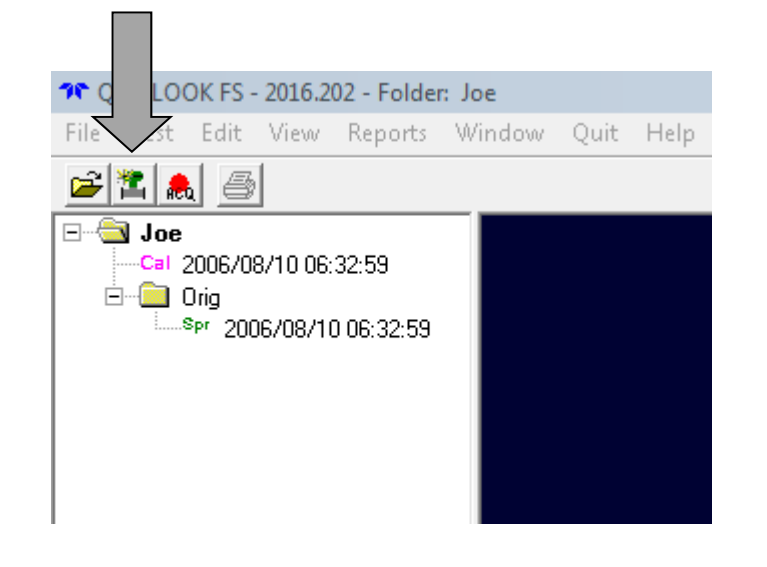

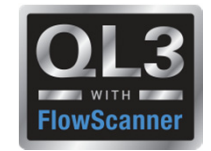

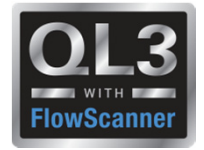

#### **2016 – New Features – Preferences**

- Added separate interface modes for AOV & MOV
- Removed preference for save test after acquisition Always True

| Freferences                                                                                                    |                                                                                             |                                                                                                    |
|----------------------------------------------------------------------------------------------------|---------------------------------------------------------------------------------------------|----------------------------------------------------------------------------------------------------|
| T_race                                                                                                    | Trace 2                                                                                     | Irace Color Graph Color                                                                                                    |
| General                                                                                                    | <u>F</u> iles                                                                               |                                                                                                    |
| Acquisition Card<br>Default Config<br>Default Find Test<br>Database Version<br>Units<br>Line Frequency<br>Interface Mode - AOV<br>Interface Mode - MOV<br>Default Mode | QLIII   Ctg File   CDB   Access 97   Units   60 Hz   FlowScanner Mode   Quiklook Mode   AOV | <ul> <li>Prompt to save new Channel Names &amp; Units</li> <li>Prompt to save new Marker Definitions</li> <li>✓ Prompt for Custom Plot Titles</li> <li>Advanced Channel Save Mode</li> <li>✓ Advanced Channel Data Mode - Default</li> <li>Clip Board Settings</li> <li>Height: 4</li> <li>Width: 6</li> <li>in.</li> <li>♥ Use Print Colors</li> <li>♥ Use Screen Colors</li> </ul> |
| <u>D</u> K                                                                                                    | Cancel                                                                                      | Preview Graph Settings<br>Screen Printer                                                                                                    |

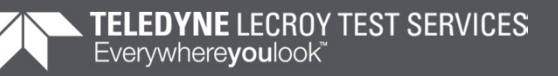

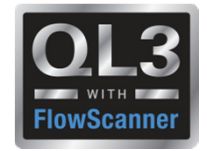

#### **2016 – New Features – Configuration**

• Added "Diameter of Cable" to rotary sensitivity calc

| ← Channel Data                                       | X                                    |
|------------------------------------------------------|--------------------------------------|
| Previous Channel 8    Next                           | Calculate Sensitivity<br>Σδ          |
| Status Active                                        | String Pot Channel                   |
| Name Travel                                          | String Pot Sensitivity               |
| Units (In)                                           | 31.7 (In) V/V                        |
| Description Valve Travel                             | Diameter at Point of Attachment      |
| Type Single Ended                                    | 0.837 (ln)                           |
| Range +-10 Vdc 💌                                     | Diameter of Cable                    |
| Excitation Default                                   | 0.053                                |
| Sensitivity 31.7 (In) V/V                            | 4,081.5 (Deg) V/V                    |
| Offset 0<br>□ Flip TEDS Sensitivity □ Override Range | 🗖 Rotary Sensor                      |
| Show Over Ranging                                    | Bemove Sensitivity Apply Sensitivity |
| <u>C</u> lose QSS <u>R</u> otary B <u>a</u> sic      |                                      |

# 2016 – Changes – C-Clamp

- Both tabs of calculator must be clicked on before applying sensitivity
- This ensures that all inputs on both tabs are reviewed before applying

| - se  | nsiciv | ricy Calculator for va | iive Scem Sensors |              | _ |
|-------|--------|------------------------|-------------------|--------------|---|
| Print | Cano   | el                     |                   |              |   |
|       |        | Calibrator             | Stem              | n Properties |   |
|       |        |                        |                   |              |   |
|       | E      | Nominal Diameter       | 0.625             | (in)         |   |
|       | Cust   | Effective Diameter     | 0.426             | (in)         |   |
|       | Ŭ      | COF                    | 0.12              |              |   |
|       | lard   | TCF Apply Thrust       | 4.296             |              |   |
|       | Stanc  | Thread: TPI / TPR      | ACME: 4 / 1       | •            |   |
|       | Ľ      |                        |                   |              |   |
|       |        | Calibrator Sensitivitu | 0.1235            | 6AZAZAIND    |   |
|       |        | Calibrator Schaltmay   |                   | (have hug)   |   |
|       |        | Mount Surface          | Threaded          | Ţ            |   |
|       |        |                        |                   |              |   |
|       |        | <u>5</u>               | ensitivity        |              |   |
|       |        | 1                      | 176470.59 (LB     | /mV/V)       |   |
|       |        |                        | 1                 |              |   |
|       |        | <u> </u>               | <u>Apply Ser</u>  | isitivity    |   |
|       |        |                        |                   |              |   |

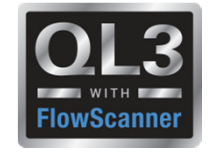

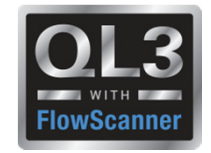

2016 – New Features – Replay

- Model number of the sensor matches a model number Quiklook recognizes as a QSS
- A QSS button will appear.
- This will allow you to bring up the QSS calculator, same as in configuration, to recalculate the sensitivity.

| A Channel 2 Data                              | ×                       |
|-----------------------------------------------|-------------------------|
| Previous Thrust <u>N</u> ext                  | Sensor                  |
|                                               | Manufacturer            |
| Source Acquired                               | Model QSS               |
| Name Thrust                                   | Serial Number           |
|                                               | Cal Date                |
| Units ((bs)                                   | Cal Due Date            |
| Description QSS sn1212                        | Display Channel Default |
| Type 4-Wire Strain Gage                       | Channel Thrust          |
| Range +2.5 mV/Vdc                             | Dependencies            |
| Excitation Default                            | No Dependencies         |
| Sensitivity 6,819.6 (lbs) /mV/V               |                         |
| Offset 0                                      |                         |
| ☑ Show Over Ranging                           |                         |
| QSS                                           |                         |
| <u>Close</u> <u>Flip Channel</u> <u>Basic</u> | ]                       |

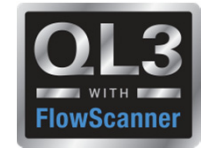

2016 – New Features – Replay

- Model number of the sensor matches a model number Quiklook recognizes as a C-Clamp
- A C-Clamp button will appear.
- This will allow you to bring up the C-Clamp calculator, same as in configuration, to recalculate the sensitivity

| A→ Channel 2 Data                               | ×                       |
|-------------------------------------------------|-------------------------|
| Previous Thrust <u>N</u> ext                    | Sensor                  |
|                                                 | Manufacturer            |
| Source Acquired                                 | Model C-Clamp           |
| Name Thrust                                     | Serial Number           |
|                                                 | Cal Date                |
| Units j(lbs)                                    | Cal Due Date            |
| Description QSS sn1212                          | Display Channel Default |
| Type 4-Wire Strain Gage                         | Channel Thrust          |
| Range +-2.5 mV/Vdc                              | Dependencies            |
| Excitation Default                              | No Dependencies         |
| Sensitivity 6,819.6 (lbs) /mV/V                 |                         |
| Offset 0                                        |                         |
| ☑ Show Over Ranging                             |                         |
| C-Clamp                                         |                         |
| <u>C</u> lose <u>Flip</u> Channel <u>Ba</u> sic |                         |

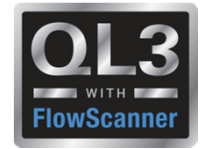

### 2016 – New Features – AOV Analysis

- Added Stroke Time standard plot
- Added o1, o2, c1 & c2 as standard markers

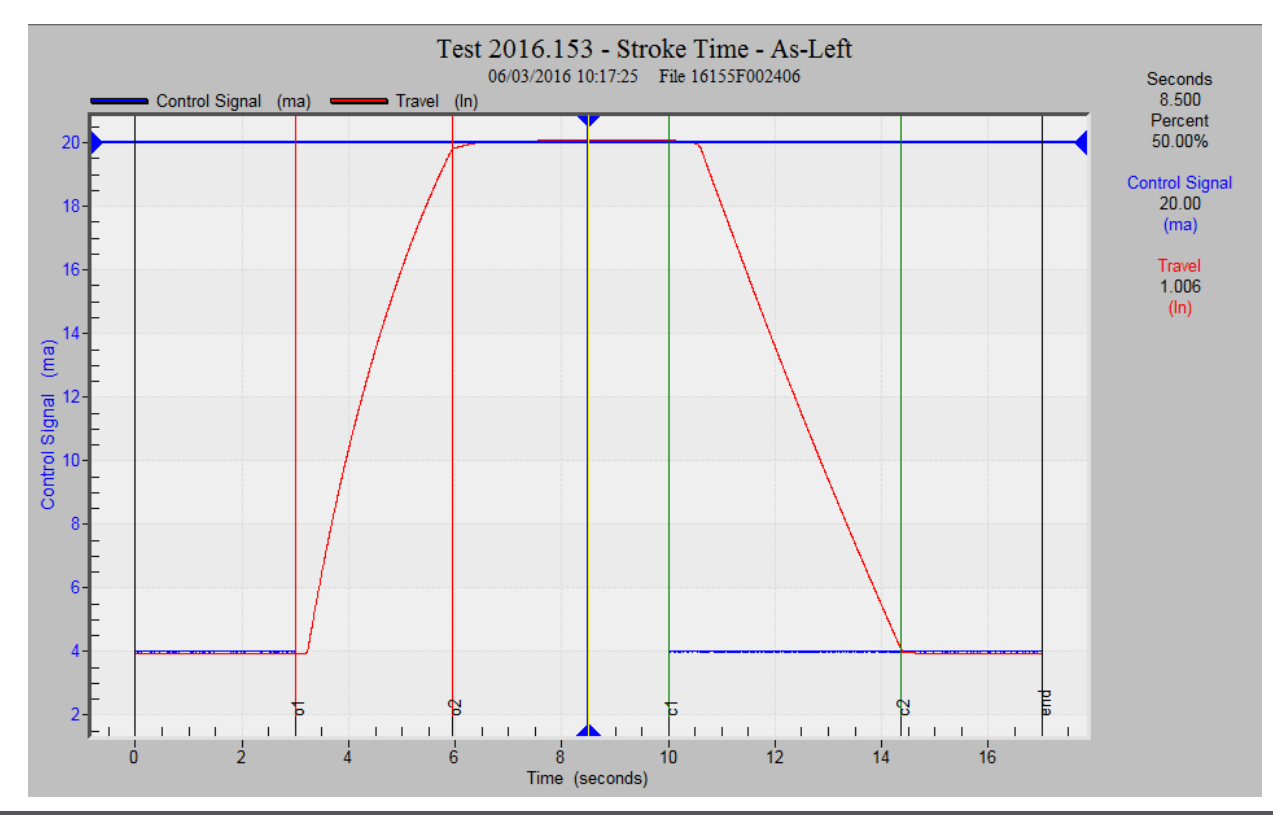

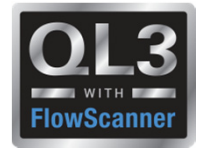

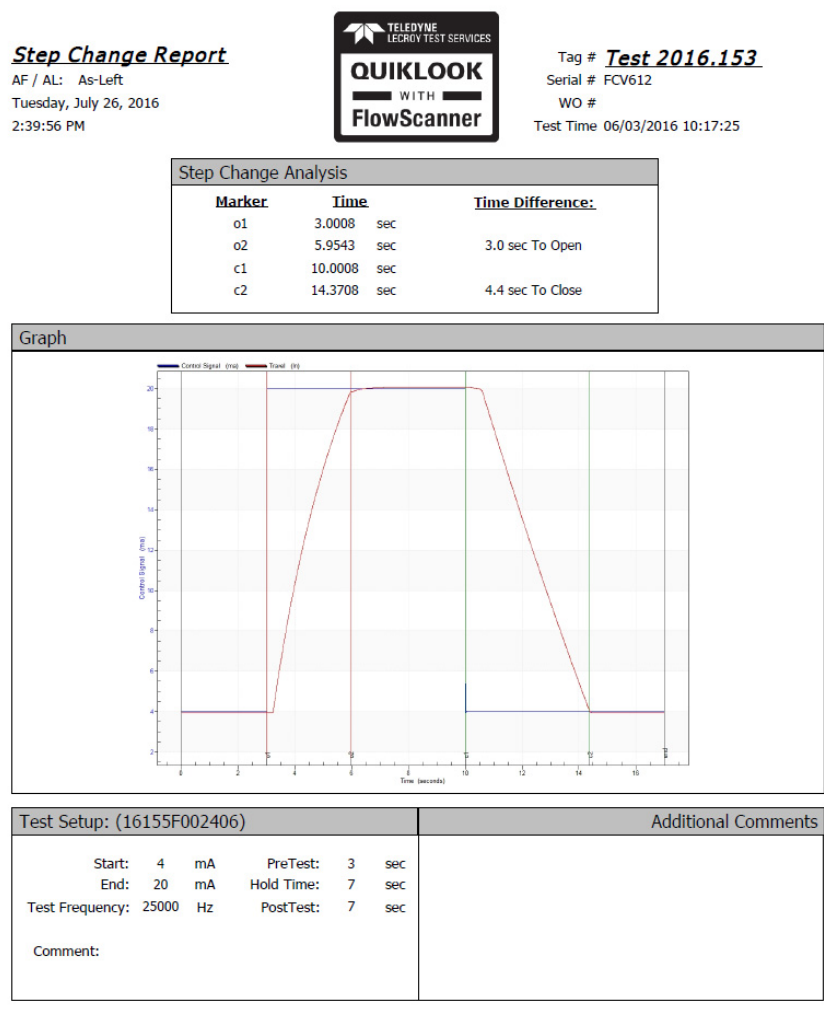

QLReportFlowScanner 2016.193 MRNENPC34.Eric Page 1 of 1

![](_page_63_Picture_5.jpeg)

![](_page_64_Picture_1.jpeg)

### 2016 – New Features – AOV Analysis

- Added Step Study standard plot
- Previously called Resolution Response

![](_page_64_Figure_5.jpeg)

![](_page_64_Picture_6.jpeg)

![](_page_65_Picture_1.jpeg)

![](_page_65_Figure_2.jpeg)

QLReportFlowScanner 2016.193 MRNE NPC 34.E ric Page 1 of 1

![](_page_65_Picture_5.jpeg)

![](_page_66_Picture_1.jpeg)

#### 2016 – New Features – Hot Keys

 Added Hot Key definitions off of Help menu

| uiklook - Hot Keys        |                                                                 |
|---------------------------|-----------------------------------------------------------------|
| By Cata                   | gory Alphabetical                                               |
| Hot Keu                   | Description                                                     |
| not toy                   | Zooming                                                         |
| <ctrl> Z</ctrl>           | Zooms the screen in on the cross hairs for a closer view of the |
| <ctrl> X</ctrl>           | Zooms out the screen until the full screen is shown             |
| <ctrl> F</ctrl>           | This will take the trace to full screen                         |
|                           | Trace                                                           |
| <ctrl> I</ctrl>           | This will zero the trace that is highlighted                    |
| <ctrl> B</ctrl>           | This will zero all the traces that are on the screen            |
| <ctrl> M</ctrl>           | This will move the time to start where the crosshairs are       |
| <ctrl> E</ctrl>           | This will end the time where the crosshairs are located         |
| <ctrl> K</ctrl>           | This will hide the cursor on the screen                         |
| <shift> <f6></f6></shift> | Show / Hide Explorer Pane (FlowScanner mode)                    |
|                           | Markers                                                         |
| <ctrl> L</ctrl>           | This will prompt the locate marker function                     |
| <ctrl> C</ctrl>           | This will bring up the [closed] marker list                     |
| <ctrl> 0</ctrl>           | This will bring up the lopent marker list                       |
| <ctrl> U</ctrl>           | This will bring up the Juser I marker list                      |
| <ctrl> D</ctrl>           | This will bring up [delete] marker                              |
| <ctrl> H</ctrl>           | This will hide all the markers on the screen                    |
| <ctrl> N</ctrl>           | This will go to the Next marker                                 |
| <ctrl> P</ctrl>           | This will go to the Previous marker                             |
|                           | Channels                                                        |
| <f1></f1>                 | F1 through F8 correspond with channel 1-8                       |
| <ctrl> <f1></f1></ctrl>   | CTRL+F1 through CTRL+F8 correspond with channels 9-16           |
| <f9></f9>                 | Shows list of channels to select from to swap out in trace      |
| <ctrl> <f9></f9></ctrl>   | Shows list of motor power channels to select from to swap out   |
|                           | AOV                                                             |
| <ctrl> V</ctrl>           | Shows Overall Calibration Plot                                  |
| <ctrl> T</ctrl>           | Shows Transducer Calibration Plot                               |
| <ctrl> S</ctrl>           | Shows Positioner Calibration Plot                               |
| <ctrl> R</ctrl>           | Shows Mechanical Properties Plot                                |
|                           |                                                                 |

![](_page_67_Picture_1.jpeg)

# 2016 – New Features – Spring Pack Calibration Report

 Work Order carried forward from Quiklook

| Spring Pack Cal                                                                       | libration - MV-32072 - S                 | pring Pack 110 | 1-211                                                     |                                                                                                    | _ U X        |
|---------------------------------------------------------------------------------------|------------------------------------------|----------------|-----------------------------------------------------------|----------------------------------------------------------------------------------------------------|--------------|
|                                                                                       |                                          |                |                                                           |                                                                                                    |              |
| ≝⊌≝                                                                                   |                                          |                |                                                           |                                                                                                    |              |
| Equipment                                                                             | Standards                                | Data Points    | Cal Plot                                                  | Y Plot                                                                                               | Time Plot    |
| Primary Name<br>Work Order #                                                          | MV-32072<br>123454321                    |                | Test 1<br>Spring Pack Serial #                            | Date 08/10/20                                                                                        | 006 06:32:59 |
|                                                                                       |                                          | Spring Pac     | ck Data                                                   |                                                                                                    |              |
| Select<br>C Select                                                                    | By Valve ID<br>By Spring Pack            |                | SMB Type<br>Spring Pack                                   | 3<br>1101-211                                                                                        |              |
| Valve Data<br>Valve ID<br>Valve Type<br>Operator Type<br>Operator Size<br>Spring Pack | MV-32072<br>GATE<br>SMB<br>3<br>1101-211 | Min<br>Max     | TSS<br>1 0.00<br>4.5 0.70<br>TSS Increment<br>Generic MMA | SPD         Tor           51         [650           13         [2450           [0.25         [0.4299 |              |
| Comments                                                                              | ,                                        |                | Um jū.783                                                 | measurea x-orm  U.                                                                                   | /65<br>      |
|                                                                                       |                                          |                |                                                           |                                                                                                    | <b>_</b>     |

![](_page_68_Picture_1.jpeg)

# **2016 – New Features – Spring Pack Calibration Report**

#### M&TE carried forward from Quiklook

| 🕫 Spring Pack Calibrat      | tion - MV-32072 - Spring Pack 1 | 101-211                      |             | _ 🗆 🗙    |
|-----------------------------|---------------------------------|------------------------------|-------------|----------|
| <u>F</u> ile <u>R</u> eturn |                                 |                              |             |          |
|                             |                                 |                              |             |          |
|                             |                                 |                              |             |          |
|                             | LVDT                            | Load Cell                    | Acquisition | Software |
| Name:                       |                                 |                              |             |          |
| Manufacturer:               | TTS                             | Teledyne                     | TBE QUIKLOO | <        |
| Model:                      | 2 in LVDT                       | 20K Load Rod                 | FIELD 5000  |          |
| Serial #:                   | 2-2-2-2                         | 20-20-20                     | FP0449-6357 |          |
| Cal Date:                   | 1/2/2016                        | 1/20/2016                    | 7/5/2006    |          |
| Cal Due Date:               | 1/17/2016                       | 1/20/2017                    | 7/5/2007    |          |
| Standard Sensitivity:       | -1.18                           | 13838.832                    |             |          |
| Test Sensitivity:           | -1.180                          | 13,838.832                   |             |          |
|                             | Lookup LVDT Calibration         | Lookup Load Cell Calibration |             |          |
|                             |                                 |                              |             |          |

![](_page_68_Picture_5.jpeg)

![](_page_69_Picture_1.jpeg)

# **2016 – New Features – Spring Pack Calibration Report**

- Tolerance Band Added
- Option to Show Tolerance Band
- Tolerance user defined
- Hide / Show Data Points

![](_page_69_Figure_7.jpeg)

![](_page_70_Picture_1.jpeg)

### 2016 – New Features – QSS Calibration Report

- Changed Client to Valve ID and carried forward from Quiklook
- Changed Project No to Work Order carried forward from Quiklook
- M&TE carried forward from Quiklook

| TCalibration - 05349003                                          |                       |                 | ×                                   |
|------------------------------------------------------------------|-----------------------|-----------------|-------------------------------------|
| <u>File</u> <u>Error Analysis</u> <u>Standards</u> <u>Return</u> |                       |                 |                                     |
| Σ 🖨 🗠 🖉                                                          |                       |                 |                                     |
| Equipment Data Data Points                                       | Add'l Comments        | Plot Setup      | Plot                                |
| Valve ID VIv_444444<br>Work Order 123454321                      |                       | Test Date       | 12/15/2005                          |
| Type QSS Se                                                      | erial No Applied Load | Compression     |                                     |
| с                                                                | alibration Sta        | ndard           |                                     |
| Manufacturer                                                     | Model No              | Serial No (     | Calibration Calibration<br>Date Due |
| TeledyneX                                                        | Std Model NoX         | Std Seria 🛛 🛛 🗍 | 1/16/2016 11/16/2017                |
| QLII 2005.272 09/29/2005 06:05:56                                | 160026                | 10897           | 12/13/05 12/13/06                   |
|                                                                  |                       |                 |                                     |

![](_page_71_Picture_1.jpeg)

#### 2016 – New Features – QSS Calibration Report

 Added %Reading Error to main report

| Equipment Da | ita Data P | oints Ada | l'I Comments | Plot Setup | Plot        |   |
|--------------|------------|-----------|--------------|------------|-------------|---|
|              |            |           |              |            |             |   |
| Data         | Standard   | QSS       | Best Fit     | Deviation  | %Read Error | 4 |
| Pt           | (Lbs)      | (mV/V)    | (Lbs)        | (Lbs)      |             |   |
| 1            | 0.08       | -0.0009   | -18.16       | -18.24     | 0.00        |   |
| 4            | -1.63      | -0.0008   | -15.08       | -13.44     | 0.00        |   |
| 7            | -589.57    | -0.0103   | -591.38      | -1.81      | 0.00        |   |
| 10           | -3567.86   | -0.0593   | -3575.59     | -7.73      | 0.22        |   |
| 13           | -7797.67   | -0.1285   | -7793.63     | 4.04       | -0.05       |   |
| 16           | -8680.13   | -0.1431   | -8683.60     | -3.47      | 0.04        |   |
| 19           | -11446.19  | -0.1886   | -11452.18    | -5.99      | 0.05        |   |
| 22           | -14101.10  | -0.2322   | -14107.94    | -6.84      | 0.05        |   |
| 25           | -14600.74  | -0.2404   | -14609.43    | -8.68      | 0.06        |   |
| 28 ×         | -16172.15  | -0.2661   | -16173.25    | -1.10      | 0.01        |   |
| 29           | -16150.28  | -0.2658   | -16152.91    | -2.64      | 0.02        |   |
| 32           | -16116.36  | -0.2654   | -16126.52    | -10.16     | 0.06        |   |
| 35           | -16092.23  | -0.2647   | -16086.31    | 5.91       | -0.04       |   |
| 28           | .16066.44  | .0.2644   | .16067 72    | .1 29      | 0.01        |   |

![](_page_71_Picture_5.jpeg)
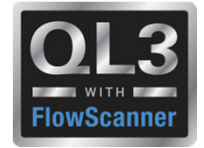

# 2016 – New Features – Audit Trail Report

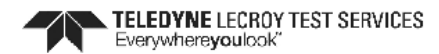

Quiklook Audit Trail

Valve ID: 3HD-122

Test Date: 04/23/2012 01:42:38

File: 3HD0122\_A6\_20120423\_014238.CDB

Dates of Usage = 2/26/2016 to 4/30/2016

| Use Date                                     | User Name          | Computer       | Software Revision     | Function     | Description                                                                                                    |  |  |
|----------------------------------------------|--------------------|----------------|-----------------------|--------------|----------------------------------------------------------------------------------------------------|--|--|
| 2/26/2016<br>2:17:35 AM                      | Michael<br>Richard | MOVXPS         | V5Bcon4 2016.55       |              |                                                                                                    |  |  |
| 4/27/2016<br>3:39:19 PM                      | rjhuty1            | 3209EK4MJ358BZ | QUIKLOOK 3 - 2015.208 | Save Changes | Primary Name: 3HD0122 to 3HD-122<br>Rotary Type: Other to Pivoting<br>Retracted Area: 1.000 to 105.0<br>Bottom Cylinder: 1.000 to 105.0<br>Extended Area: 1.000 to 105.0<br>Seat Diameter: 1.000 to 4.375<br>Actuator Manufacturer: to FISHER<br>Actuator Model: to 657.0         |  |  |
| 4/30/2016<br>10:17:37 AM                     | rjhuty1            | 3209EK4MJ358BZ | QUIKLOOK 3 - 2015.208 | Save Changes | Ch # 5 - I/P Input - Channel Name: CONTROL to<br>I/P Input                                                                                                    |  |  |
| 4/30/2016<br>10:19:37 AM                     | rjhuty1            | 3209EK4MJ358BZ | QUIKLOOK 3 - 2015.208 | Save Changes | Number of Markers: 0 to 7<br>ctr - New Marker<br>msc - New Marker<br>map - New Marker<br>sfr - New Marker<br>efr - New Marker<br>msb - New Marker<br>msb - New Marker<br>Service Seat Load: 0.0000000 to 1,284<br>Seat Force: 0.0000000 to 1,284<br>Seat Load: 0.0000000 to 93.43 |  |  |
| C:\TE STDATA\\3HD0122_A6_20120423_014238.CDB |                    |                | QLReportUserLog       | 2016.194     | Page 1 of 2                                                                                                    |  |  |
|                                              |                    |                | MRNENPC34             | Eric         | 7/27/2016 5:14:22 PM                                                                                                    |  |  |

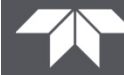

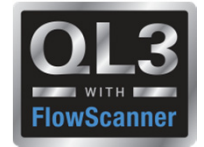

Dynamic Scan Report

| Dynamic Scan Re<br>Wednesday, July 27, 2016<br>5:25:02 PM                                                                                    | TELEDINE<br>ECCOVITEST SERVICES<br>OUIKLOOK<br>WITH<br>FlowScanner |                                                                                    | Tag ≠ <u>Test 2016.103 2</u><br>Serial ≠<br>WO ≠<br>Test Time 04/15/2016 11:51:31 |                                          |                                                                                                    |                                                                                                 |                                                                                                    |
|----------------------------------------------------------------------------------------------------|--------------------------------------------------------------------|------------------------------------------------------------------------------------|-----------------------------------------------------------------------------------|------------------------------------------|----------------------------------------------------------------------------------------------------|-------------------------------------------------------------------------------------------------|----------------------------------------------------------------------------------------------------|
| Total Valve (Signal vs                                                                                                    | Travel)                                                            |                                                                                    | Positioner (I/P Output vs Travel)                                                 |                                          |                                                                                                    |                                                                                                 |                                                                                                    |
| Total Travel<br>Dyn. Zero Travel<br>Dyn. Full Travel<br>Avg. Dyn. Err. Band<br>Max Dyn. Err. Band<br>Min Dyn. Err. Band<br>Dynamic Linearity | Specified<br>90.00 deg<br>20.00 mA<br>4.00 mA                      | Measure<br>91.07 deg<br>0.00 mA<br>0.00 mA<br>2.62 %<br>3.56 %<br>2.28 %<br>0.44 % | <u>ed</u><br>9<br>1                                                               | ۲<br>Avg<br>Max<br>Mir<br>Dy<br>Supply F | Total Travel<br>Dyn. Zero Travel<br>Dyn. Full Travel<br>. Dyn. Err. Band<br>I Dyn. Err. Band<br>Dyn. Err. Band<br>Pramic Linearity<br>Pressure (Initial)                           | <b>Specified</b><br>90.00 deg<br>15.00 psig<br>3.00 psig                                        | Measured<br>91.07 deg<br>N/A<br>N/A<br>1.58 %<br>1.97 %<br>1.34 %<br>0.53 %<br>62.14 psig                            |
| Zero Static Endpoint<br>Full Static Endpoint                                                                                                 |                                                                    | 0.00 mA<br>0.00 mA                                                                 |                                                                                   | Supph<br>Supply<br>Zero<br>Full          | y Pressure (Min)<br>y Pressure (Avg)<br>Static Endpoint<br>Static Endpoint                                                                                                    |                                                                                                 | 61.04 psig<br>61.98 psig<br>0.00 psig<br>0.00 psig                                                                   |
| I/P (Signal vs I/P Outp                                                                                                    | out)                                                               |                                                                                    |                                                                                   | Valve (Positioner Output vs Travel)      |                                                                                                    |                                                                                                 |                                                                                                    |
| Pressure at (zero signal)<br>Pressure at (full signal)<br>Avg. Dyn. Err. Band<br>Min Dyn. Err. Band<br>Dynamic Linearity                     | Specified<br>3.00 psig<br>15.00 psig                               | Measure<br>3.01 psig<br>15.02 psig<br>0.83 %<br>2.36 %<br>0.00 %<br>0.44 %         | <u>ed</u><br>)<br>9                                                               | M<br>N<br>Bench Set<br>B<br>Br           | Average Friction<br>aximum Friction<br>Iinimum Friction<br>Spring Rate<br>Bench Set (Low)<br>@ Rated Travel<br>ench Set (High)<br>Total Travel<br>Seating Torque<br>eak Out Torque | Specified   0.0 ft-lbs   0.0 ft-lbs   0 lbs/in   0.00 psig   0.00 psig   90.00 deg   0.0 ft-lbs | Measured<br>6.7 ft-lbs<br>7.9 ft-lbs<br>6.0 ft-lbs<br>0 lbs/in<br>N/A<br>1.84 psig<br>N/A<br>91.07 deg<br>N/A<br>N/A |
| Test Setup: (10100F0                                                                                                    | 00104)                                                             |                                                                                    |                                                                                   |                                          |                                                                                                    | Auultio                                                                                         | nai comments                                                                                                    |
| Start: 4<br>Ramp Time: -50<br>PreTest: 5<br>Test Frequency: 50<br>Comment:                                                                   | mA<br>sec Hold T<br>sec PostT<br>Hz                                | End: 20<br>ime: 17<br>Test: 17                                                     | mA<br>sec<br>sec                                                                  |                                          |                                                                                                    |                                                                                                 |                                                                                                    |
|                                                                                                    |                                                                    | QLReport                                                                           | ner 2016.193                                                                      |                                          |                                                                                                    | Page 1 of 2                                                                                     |                                                                                                    |

MRNENPC34.Eric

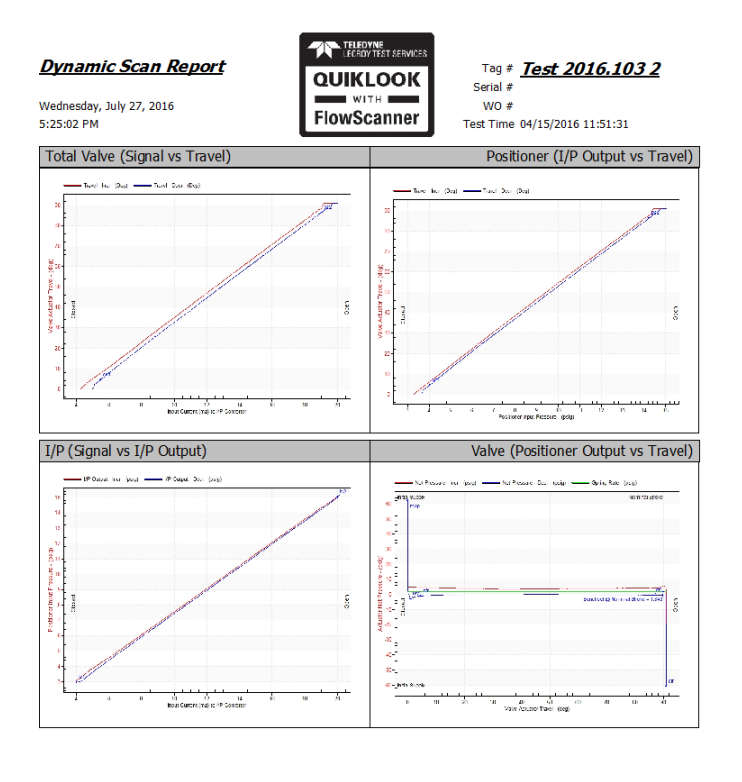

QLReportFlowScanner 2016.193 MRNE NPC34.E ric Page 2 of 2

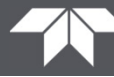

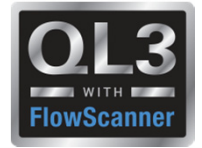

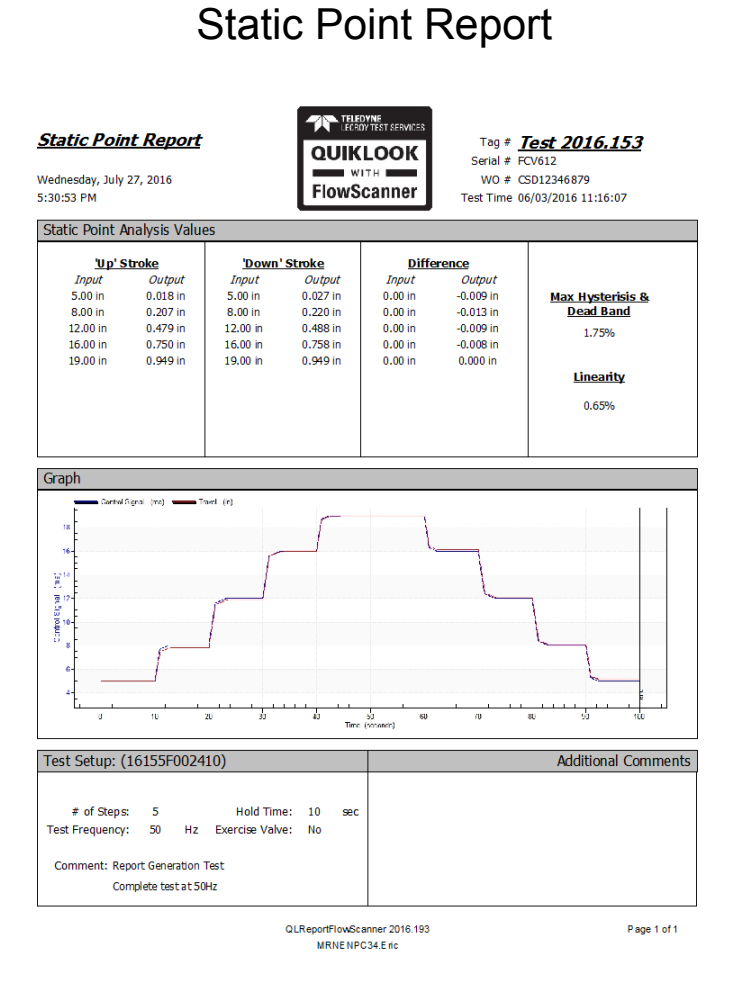

#### TELEDYNE LECROY TEST SERVICES Everywhereyoulook

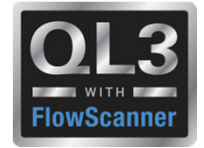

Step Study Report

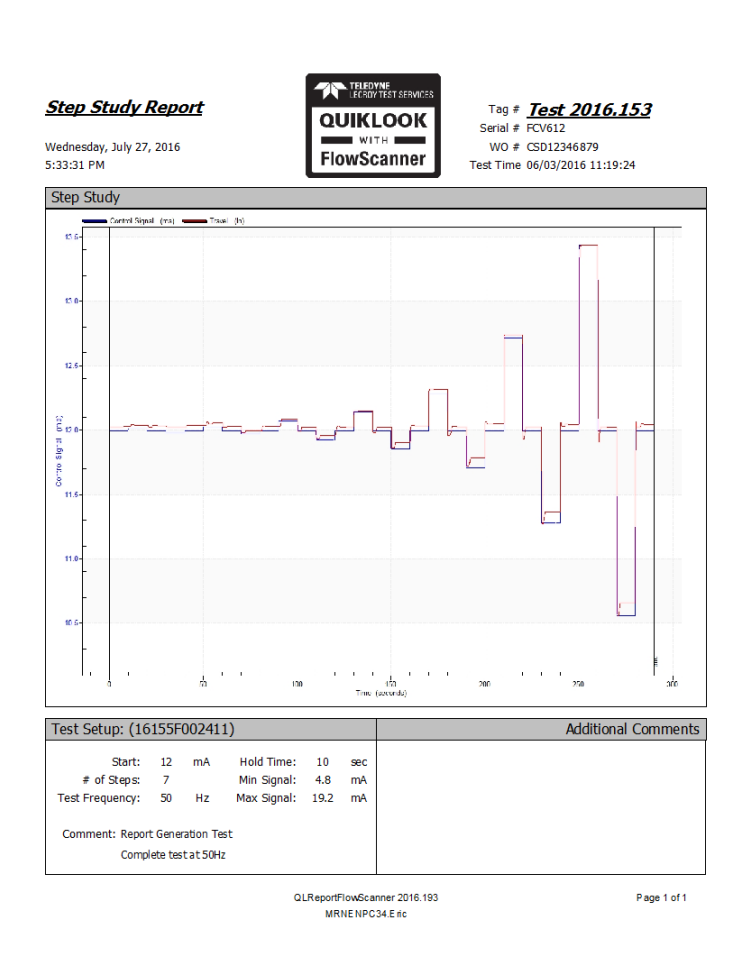

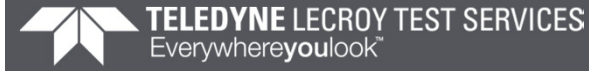

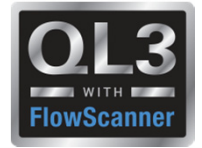

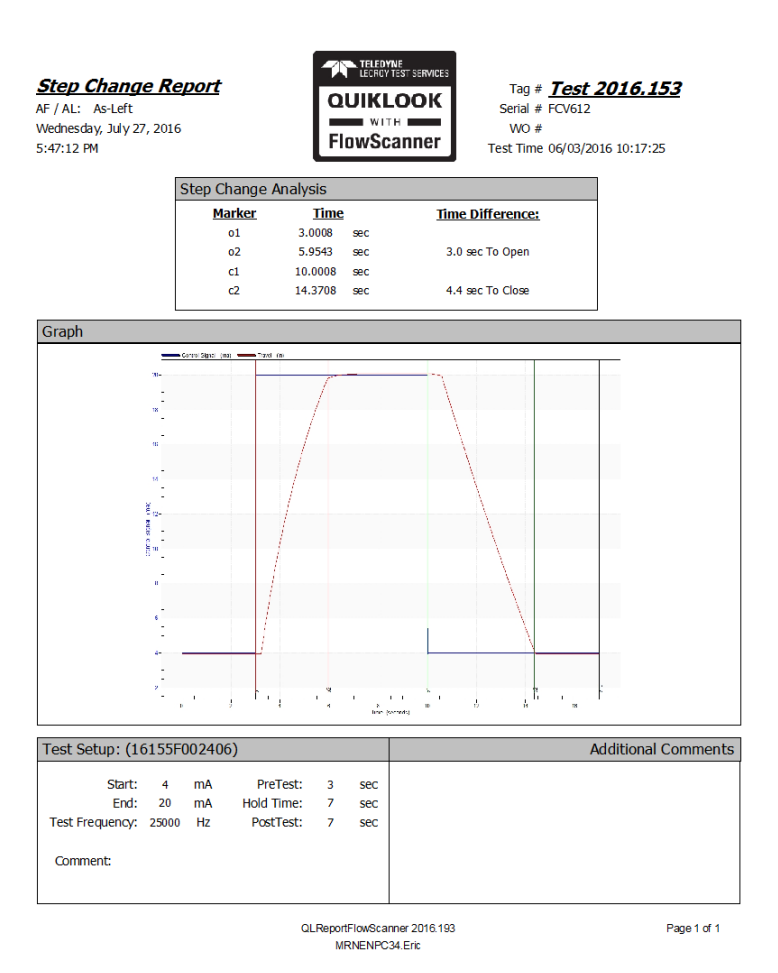

Step Change Report

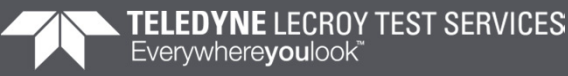

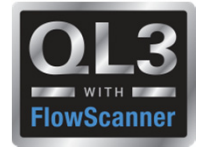

**Drop Test Report** 

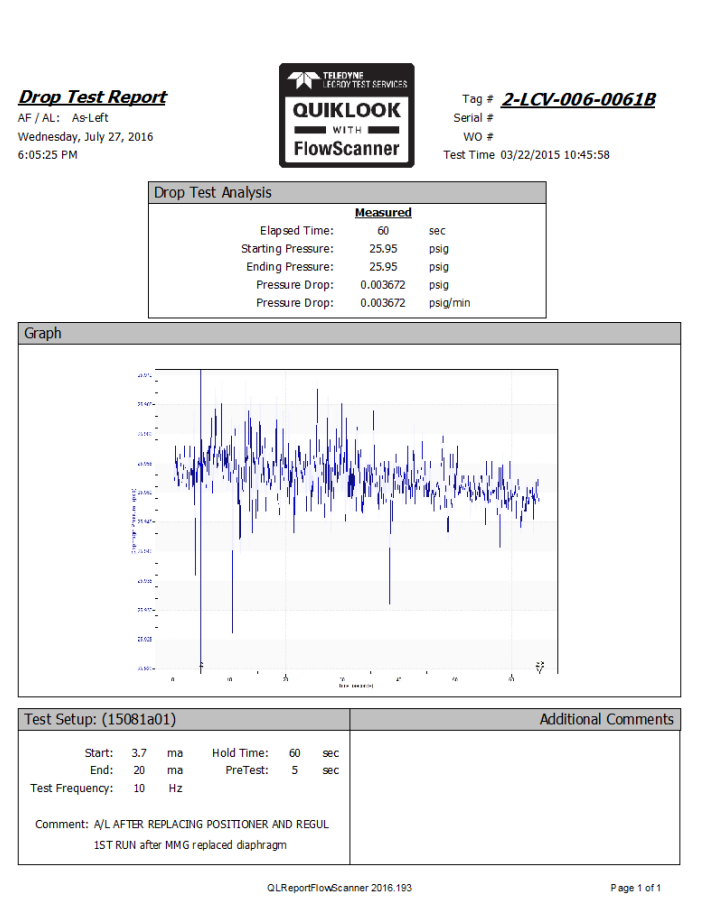

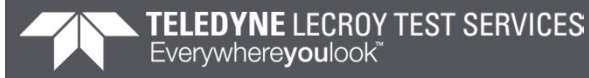

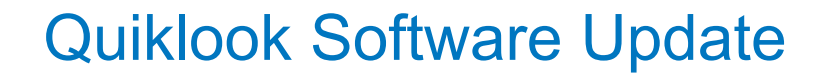

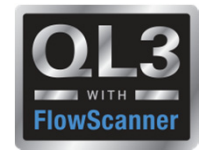

# **Enhancements / Wish List**

Thursday morning

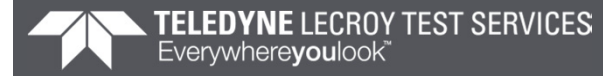

# Any Questions?

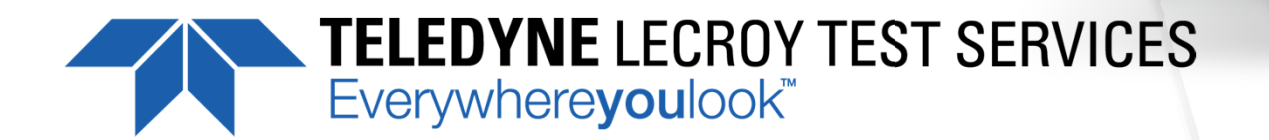